> 

Автоматизированная Парковочная Система ПАРКТАЙМ.ПРО 4.0 (Программный комплекс)

> Рабочая станция Отчеты и статистика Руководство оператора

> > КС.00.44.01 34 10 Листов 37

> > > 2021

# Оглавление

| Назначение                                                                           |
|--------------------------------------------------------------------------------------|
| Рабочее пространство модуля                                                          |
| Работа с таблицами                                                                   |
| Управление отображением столбцов                                                     |
| Сортировка по столбцам                                                               |
| Панель управления – Интервал времени данных и обновление                             |
| Панель управления –Фильтрация                                                        |
| Панель управления –Поиск                                                             |
| Панель управления –Печать                                                            |
| Панель управления –Экспорт                                                           |
| Общие отчеты                                                                         |
| Отчет по событиям проезда                                                            |
| Сведения о времени пользования парковкой1                                            |
|                                                                                      |
| Отчет по зонам12                                                                     |
| Отчет по зонам12<br>График загруженности парковки1                                   |
| Отчет по зонам12<br>График загруженности парковки13<br>Отчет по сроку действия карт1 |
| Отчет по зонам                                                                       |
| Отчет по зонам                                                                       |
| Отчет по зонам                                                                       |
| Отчет по зонам                                                                       |
| Отчет по зонам                                                                       |
| Отчет по зонам                                                                       |
| Отчет по зонам                                                                       |
| Отчет по зонам                                                                       |
| Отчет по зонам                                                                       |

| Типы финансовых операций                      | 29 |
|-----------------------------------------------|----|
| Параметры финансовых операций:                |    |
| Фильтрация записей                            | 32 |
| Время стоянки                                 | 34 |
| Настройки отчета:                             |    |
| Таблица                                       | 35 |
| Распределение по зонам                        | 35 |
| Продление абонементов                         | 35 |
| Общий вид отчета                              | 35 |
| Таблица                                       | 35 |
| Злоупотребления бесплатным временем           | 36 |
| Общий вид отчета                              | 37 |
| Таблица                                       | 37 |
| Отчеты по техническому состоянию оборудования |    |
| Журнал тревог и предупреждений                |    |
| Журнал действий оператора                     | 39 |
| Все события                                   | 40 |
| Услуги и скидки                               | 42 |
| Журнал услуг и скидок                         | 42 |

## Назначение

Модуль «Отчеты» предназначен для получения статистической информации по работе парковки.

Администратор парковки использует модуль в следующих случаях:

- получение информации по проездам за период времени;
- получение информации о времени пользования парковкой за период времени;
- получения информации по зонам парковки за период времени;
- получения информации о загруженности парковки за период времени;
- получение информации о заканчивающихся сроках действия карт;

- получение информации по отказам оборудования за период времени;
- получение информации по транзакциям в системе за период времени;
- получение информации по платежам за период времени;
- получение информации по клиентам;
- получение информации по техническому состоянию системы;
- получение информации о действиях оператора
- получение информации по услугам и скидкам;

#### 💷 🎅 Обновить данные 💚 Поиск За период с 22 июня 1953 16:24 \infty o 🎲 Экспорт 👻 Отчёты (12) Выберите отчёт из списка Общие отчеты 🚻 Отчет по событиям проезда 🚛 Сведения о времени пользования парковкой 📊 Отчет по зонам 🚻 График загруженности парковки 📊 Отчет по сроку действия карт 👍 Журнал транзакций Финансовые отчеты 📊 Финансовый отчет 👍 Отчет по клиенту 📊 Финансовые операции Отчеты по техническому состоянию системы 🚻 Журнал тревог и предупреждений 🚻 Журнал действий оператора Услуги и скидки 🚻 Журнал услуг и скидок

## Рабочее пространство модуля

#### Рисунок 1. Окно модуля «Отчеты»

В левой части окна отчетов расположен список отчетов, которые может предоставить система. В верхней части расположена панель управления отчетами. Остальную область занимает сам отчет.

## Работа с таблицами

#### Управление отображением столбцов

Для большинства таблиц в отчетах имеется возможность скрывать столбцы. Это бывает удобно для таблиц с большим количеством колонок. Нажмите правой кнопкой мыши на название любого столбца таблицы и в открывшемся меню снимите галочку выделения с соответствующего пункта меню для скрытия столбца (Рисунок 2). Для отображения столбца, установите галочку.

### Сортировка по столбцам

В большинстве таблиц есть возможность сортировки записей по каждому полю. Для этого необходимо сделать по заголовку соответствующего столбца двойной щелчок мышью.

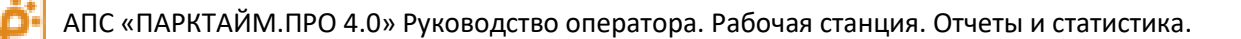

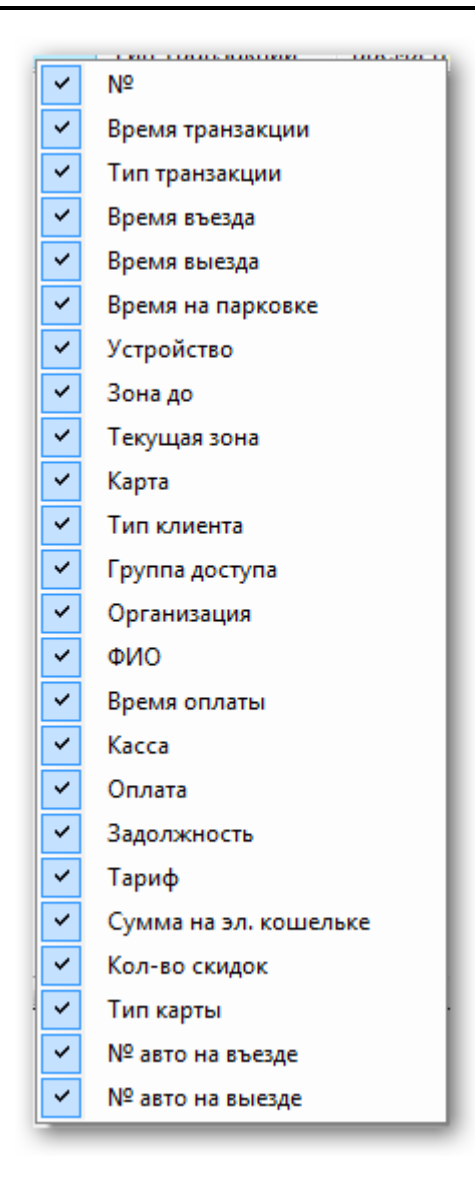

Рисунок 2. Меню отображения столбцов на примере журнала транзакций.

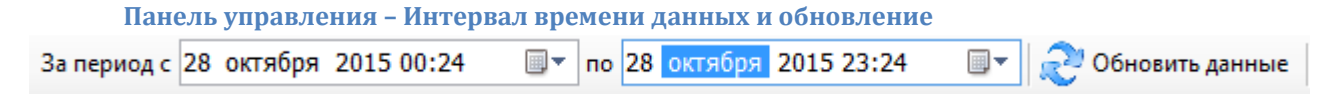

#### Рисунок 3. Панель инструментов – задание интервала времени.

Отчеты в системе ПАРКТАЙМ.ПРО автоматически не обновляются. Для получения актуальных данных необходимо нажать кнопку «Обновить данные». (см рис)

В большинстве отчетов используются структуры, имеющие метку времени. Для получения отчета необходимо задать время начала и время конца. (см рис)

#### Панель управления -Фильтрация

Некоторые отчеты имеют возможность фильтрации данных по индивидуальным параметрам. Для выполнения операции фильтрации необходимо нажать кнопку «Фильтр» и в открывшемся окне задать параметры фильтрации. Для каждого отчета параметры фильтрации отличаются и будут описаны отдельно.

#### Панель управления -Поиск

В некоторых отчетах имеется возможность поиска. Для этого необходимо ввести искомую строку в поле поиска панели управления отчетами и нажать кнопку «Найти» или «Найти далее».

При нажатии кнопки «Найти» поиск вхождения искомой строки начинается с начала отображаемых данных, а при нажатии кнопки «Найти далее» поиск продолжается от позиции курсора.

После первого нажатия любой из кнопок все удовлетворяющие искомой строке ячейки в таблице подсвечиваются светло-голубым цветом. Таким образом, поиск можно производить визуально.

#### Панель управления –Печать

Для печати отчета на принтере используется окно экспорта отчета. Для открытия окна необходимо нажать кнопку «Экспорт». Откроется окно просмотра данных экспортируемого отчета (Рисунок).

Для печати отчета нажмите кнопку «Print».

В некоторых отчетах имеется возможность печати выделенной записи. Для этого необходимо нажать на стрелку правее кнопки «Экспорт» и выбрать пункт «Текущую запись».

Для настройки параметров страницы нажмите кнопку «Page Setup».

Для предварительного просмотра печатаемых данных на бумаге нажмите кнопку «Print Layout».

| 🖳 Отчет     | frank ment         |          |                     |             | 23       |
|-------------|--------------------|----------|---------------------|-------------|----------|
|             | 1 🕨 🕅   🗧 🔘 🛃   (  | 9 🛛 in 🛛 | • 100% •            | Find   Next |          |
| Отчет п     | о въездам          | /выез    | вдам                |             | <b>^</b> |
| За период с | 10.09.2009 0:00:00 | по       | 10.09.2009 16:43:00 |             |          |
|             |                    | Въезд    | Выезд               | Переезд     |          |
| Проезды     |                    |          |                     |             |          |
| Штатные     |                    |          |                     |             |          |
|             |                    | ^        | ^                   |             | _        |

#### Рисунок 4 Окно просмотра экспортируемого отчета

#### Панель управления -Экспорт

Экспорт позволяет сохранять отчеты в форматы Microsoft Excel, Adobe PDF, Текстовый форма, а так же печатать документ. Для выполнения экспорта в любой из этих форматов необходимо нажать кнопку «Экспорт». В открывшемся окне нажать на кнопку с изображением дискеты и выбрать соответствующий пункт меню.

# Общие отчеты

## Отчет по событиям проезда

|                                             | Въезлы               | Выезлы               | Переезлы             |  |
|---------------------------------------------|----------------------|----------------------|----------------------|--|
| поезды                                      | везды                | высоды               | пересоды             |  |
| Штатино                                     |                      |                      |                      |  |
| шаные                                       | 0                    | 0                    | 0                    |  |
| В Штатном режиме                            | Разовые / Постоянные | Разовые / Постоянные | Разовые / Постоянные |  |
|                                             | 0 0                  | 0 0                  | 0 0                  |  |
| В режиме "Свободный проезд"                 | 0                    | 0                    | 0                    |  |
| Не Штатные                                  |                      |                      |                      |  |
| В режиме "Штатный" с отбоем стрелы          | 0                    | 0                    | 0                    |  |
| В режиме "Блокировка" с отбоем стрелы       | 0                    | 0                    | 0                    |  |
| Кража карты                                 | 0                    | -                    | -                    |  |
| Отказ от проезда                            | 0                    | 0                    | 0                    |  |
| Проезд без карты ("Паровоз")                | 0                    | 0                    | 0                    |  |
|                                             |                      |                      |                      |  |
| опытки проезда                              |                      | 1                    | 1                    |  |
| по неоплаченной карте                       |                      | 0                    |                      |  |
| по просроченной карте                       | 0                    |                      |                      |  |
| по заблокированной карте                    | 0                    |                      |                      |  |
| с несовпадением группы клиента              |                      | 0                    |                      |  |
| с несовпадением зоны                        |                      | 0                    |                      |  |
| Оператор СБ запретил проезд                 |                      | 0                    |                      |  |
| ГОС. Номер в Черном списке                  |                      | 0                    |                      |  |
| на переполненную парковку                   |                      | 0                    | 1                    |  |
| Нет свободных мест для группы клиентов      |                      | 0                    |                      |  |
| Нет свободных мест для организации          |                      | 0                    |                      |  |
| Нет свободных мест для Клиента              |                      | 0                    |                      |  |
| Карта не зарегистрирована                   |                      | 0                    |                      |  |
| Не совпадает тип клиента                    |                      | 0                    |                      |  |
| Стойка не в сети (запрет проезда для меток) | Ő                    |                      |                      |  |
| шибки                                       |                      |                      |                      |  |
| Ошибка чтения карты                         | 0                    | 0                    | 0                    |  |
| Ошибка записи карты                         | 0                    | 0                    | 0                    |  |

## Рисунок 5 Окно отчета по событиям проезда

Отчет позволяет оценить количество проездов и других событий, случившихся за выбранный период времени. Рассмотрим параметры подробнее:

| Название транзакции                                 | Въезды                | Выезды                | Переезды                |
|-----------------------------------------------------|-----------------------|-----------------------|-------------------------|
| В штатном режиме                                    | Количество<br>въездов | Количество<br>выездов | Количество<br>переездов |
| количество проездов в системе совершенных в         |                       |                       |                         |
| штатном режиме (пользователь получил карточку или   |                       |                       |                         |
| проехал по уже имеющеися). Так же в этой колонке    |                       |                       |                         |
| приводится отдельно количество разовых и количество |                       |                       |                         |
| постоянных клиентов.                                |                       |                       |                         |
| В режиме свободный проезд                           | Количество            | Количество            | Количество              |
| Количество зафиксированных системой проездов.       | въездов               | выездов               | переездов               |
| через стойки нахоляшиеся в своболном режиме         |                       |                       |                         |
| (шлагбаумы подняты). Проезд машины определяются     |                       |                       |                         |
| при помощи антенн и ИК датчика                      |                       |                       |                         |
|                                                     |                       |                       |                         |
| В режиме штатный с отбоем стрелы                    | Количество            | Количество            | Количество              |
|                                                     | въездов               | выездов               | переездов               |
| Количество зафиксированных проездов через стойку    |                       |                       |                         |
| находящуюся в штатном режиме без использования      |                       |                       |                         |
| карты. Это может быть как проезд с отбоем стрелы    |                       |                       |                         |
| (таран стрелы шлагбаума автомобилем), так и провоз  |                       |                       |                         |
| железной тележки под створом шлагбаума.             |                       |                       |                         |
| В режиме блокировка с отбоем стрелы.                | Количество<br>въездов | Количество<br>выездов | Количество<br>переездов |
| Количество зафиксированных проездов через стойку    |                       |                       |                         |
| находящуюся в заблокированном режиме без            |                       |                       |                         |
| использования карты. Это может быть как проезд с    |                       |                       |                         |
| отбоем стрелы (таран стрелы шлагбаума               |                       |                       |                         |
| автомобилем), так и провоз железной тележки под     |                       |                       |                         |
| створом шлагбаума.                                  |                       |                       |                         |
| Кража карты                                         | Количество            | -                     | -                       |
|                                                     | въездов               |                       |                         |
|                                                     |                       |                       |                         |
|                                                     |                       |                       |                         |
| итатовается назад, тем самым увозя карту. Данная    |                       |                       |                         |
| карта оудет заолокирована в системе. Клиенты        |                       |                       |                         |
|                                                     |                       |                       |                         |
| передачи карты своим друзьям для попытки выезда с   |                       |                       |                         |
| парковки оез оплаты. Будыге внимательны к этому     |                       |                       |                         |
| параметру.                                          |                       |                       |                         |

АПС «ПАРКТАЙМ.ПРО 4.0» Руководство оператора. Рабочая станция. Отчеты и статистика.

| Отказ от проезда                                                                                                    | Количество                | -                     | -                           |
|----------------------------------------------------------------------------------------------------|---------------------------|-----------------------|-----------------------------|
| Постоянный клиент подъезжает к стойке прислоняет<br>карту. Шлагбаум открывается, но клиент не въезжает<br>на парковку, а откатывается назад (карта блокируется).<br>Тем самым клиент получает свою въехавшую карту.<br>Подъехав еще раз и взяв разовую, клиент получает 2<br>только что въехавшие карты. Клиенты пытаются<br>воспользоваться данной ситуацией для передачи<br>карты своим друзьям для попытки выезда с парковки<br>без оплаты. Будьте внимательны к этому параметру. | въездов                   |                       |                             |
| Проезд без карты (Паровоз)<br>Один клиент пристраивается в хвост другому клиенту и                                                                                                    | Количество<br>въездов (Не | Количество<br>выездов | Количество<br>переездов     |
| выезжает бампер в бампер. Системе удается увидеть                                                                                                    | имеет<br>смысла)          |                       | (Обычно не<br>имеет смысла) |
| промежуток между автомобилями. В зависимости от<br>настройки стойки стойка опустит шлагбаум на вторую                                                                                                    |                           |                       |                             |
| машину или пропустит ее.                                                                                                    |                           |                       |                             |
| Будьте внимательны, алгоритм может ошибочно                                                                                                    |                           |                       |                             |
| детектировать как паровоз негабаритную технику,                                                                                                    |                           |                       |                             |
| крупных внедорожников.                                                                                                    |                           |                       |                             |
| Попытка проезда по неоплаченной карте                                                                                                    | Общее количес             | тво попыток           | I                           |
| При попытке выезда зафиксирована необходимость                                                                                                    |                           |                       |                             |
| доплаты за парковку. Клиент не заплатил или                                                                                                    |                           |                       |                             |
| просрочил оплаченное время на выезд. Клиент может                                                                                                    |                           |                       |                             |
| доплатить и своюодно выехать. штатная ситуация.                                                                                                    |                           |                       |                             |
| Попытка проезда по просроченной карте                                                                                                    | Общее количес             | тво попыток           |                             |
| Возникает при попытке проезда по карте с истекшим                                                                                                    |                           |                       |                             |
| сроком действия.                                                                                                    |                           |                       |                             |
| Попытка проезда по заблокированной карте                                                                                                    | Общее количес             | тво попыток           |                             |
| Возникает при попытке проезда по карте                                                                                                    |                           |                       |                             |
| заблокированной в системе                                                                                                    |                           |                       |                             |
| Попытка проезда с несовпадением группы клиента                                                                                                    | Общее количес             | тво попыток           |                             |
| Возникает при попытке проезда клиента в зону, в                                                                                                    |                           |                       |                             |
| которую он не имеет права доступа.                                                                                                    |                           |                       |                             |

| Попытка проезда с несовпадением зоны                                                                                                    | Общее количество попыток |
|----------------------------------------------------------------------------------------------------|--------------------------|
| Возникает при несовпадении текущей зоны на карте и<br>зоны «До» на стройке. Обычно означает, что клиент<br>пытается выехать из зоны, в которую не въезжал, либо<br>попытку повторного проезда (т.е. передачу карты 3-му<br>лицу). Событие так же может возникать после ошибки |                          |
| записи данных на карту.                                                                                                    |                          |
| Оператор СБ запретил проезд                                                                                                    | Общее количество попыток |
| При попытке выезда автомобиля на запрос в модуле<br>«Контроль проездов» оператор службы безопасности<br>нажал кнопку запрещения проезда.                                                                                                    |                          |
| Гос. номер в черном списке                                                                                                    | Общее количество попыток |
| Номер авто занесен в черный список системы.                                                                                                    |                          |
| на переполненную парковку                                                                                                    | Общее количество попыток |
| Запрет при попытке клиента въехать в зону, в которой                                                                                                    |                          |
| не осталось свободных мест.                                                                                                    |                          |
| Клиент сможет въехать, как только освободится место.                                                                                                    |                          |
| Нет свободных мест для группы клиентов                                                                                                    | Общее количество попыток |
| Возникает при попытке проезда клиентом, для группы<br>которого исчерпан лимит автомобилей одновременно<br>находящихся на парковке.                                                                                                    |                          |
| Клиент сможет проехать, как только любой из членов<br>его группы находящихся на парковке выйдет с нее.                                                                                                    |                          |
| Нет свободных мест для организации клиентов                                                                                                    | Общее количество попыток |
| Возникает при попытке проезда клиентом, для<br>организации которого исчерпан лимит автомобилей<br>одновременно находящихся на парковке.<br>Клиент сможет проехать, как только любой из членов<br>его организации находящихся на парковке выйдет с<br>нее.                     |                          |

| Нет свободных мест для клиента                       | Общее количество попыток |
|------------------------------------------------------|--------------------------|
| Параметр актуален, если у клиента имеется больше     |                          |
| одной карты.                                         |                          |
| Обычно используется для контроля нахождения на       |                          |
| парковке не более одной карты такого клиента.        |                          |
| Возникает при попытке проезда клиентом, для          |                          |
| которого исчерпан лимит автомобилей одновременно     |                          |
| находящихся на парковке.                             |                          |
| Клиент сможет проехать, как только любая из его карт |                          |
| находящихся на парковке выйдет с нее.                |                          |
| Карта не зарегистрирована                            | Общее количество попыток |
| Возникает при попытке проезда по карте не            |                          |
| зарегистрированной в системе (у которой, однако,     |                          |
| подходят ключи доступа).                             |                          |
| Будьте внимательны к данному параметру.              |                          |
| Не совпадает тип клиента                             | Общее количество попыток |
| Тип клиента (разовый, постоянный)                    |                          |
| зарегистрированный в системе не совпадает с типом    |                          |
| клиента на карте.                                    |                          |
| Клиент не сможет осуществить проезд. Скорее всего,   |                          |
| имеет факт злоупотребление персонала.                |                          |
| Будьте внимательны к данному параметру.              |                          |
| CTONUS US D COTU (230007 0000000 000 00000)          |                          |
| стоика не в сети (запрет проезда для меток)          | Общее количество попыток |
| Для RFID меток проезд в автономном режиме            |                          |
| запрещен. Причиной этого является необходимость      |                          |
| сервера отслеживать положение метки                  |                          |
| самостоятельно. Автономный режим не позволяет        |                          |
| этого сделать.                                       |                          |
| Ошибка чтения карты                                  | Общее количество         |
| Событие возникает при ошибки чтения приложенной      |                          |
| или вставленной в считыватель карты. Возможно,       |                          |
| потребуется замена карты. Так же возможен вариант,   |                          |
| что клиент не достаточно долго держал карту у        |                          |
| считывателя.                                         |                          |

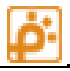

| Общее количество |
|------------------|
|                  |
|                  |
|                  |
|                  |
|                  |

В данном отчете поиск и фильтрация не используются.

## Сведения о времени пользования парковкой

| За период с 15 мая 2009 15 | :00 💷 n  | о 30 июня | 2011 18:00 | -          | Обновить дан | ные 🏼 🍈 Эк | спорт 👻 |
|----------------------------|----------|-----------|------------|------------|--------------|------------|---------|
| Параметры                  | Бесплатн | До 1 часа | До 2 часов | До 3 часов | До 4 часов   | > 4 часов  | Итого   |
| Разовые клиенты            | 235      | 0         | 0          | 0          | 0            | 0          | 235     |
| Постоянные клиенты         | 7        | 0         | 0          | 1          | 0            | 7          | 15      |
| Итого:                     | 242      | 0         | 0          | 1          | 0            | 7          | 250     |
|                            |          |           |            |            |              |            |         |
| Пример разового тарифа     | 53       | 0         | 0          | 0          | 0            | 6          | 59      |
| Пример штрафного тарифа    | 1        | 0         | 0          | 0          | 0            | 0          | 1       |
| 1й час бесплатно           | 0        | 0         | 0          | 1          | 0            | 1          | 2       |
| Сложный                    | 0        | 0         | 0          | 0          | 0            | 0          | 0       |
| Штрафной тариф             | 0        | 0         | 0          | 0          | 0            | 0          | 0       |
| Площадь                    | 0        | 0         | 0          | 0          | 0            | 0          | 0       |
| Проверочный                | 0        | 0         | 0          | 0          | 0            | 0          | 0       |
| Легковой тариф             | 0        | 0         | 0          | 0          | 0            | 0          | 0       |
| Н. Новгород                | 2        | 0         | 0          | 0          | 0            | 0          | 2       |
| Неделька                   | 0        | 0         | 0          | 0          | 0            | 0          | 0       |
| Неделька упрощенная        | 56       | 0         | 0          | 0          | 0            | 0          | 56      |
| 150р/ч                     | 0        | 0         | 0          | 0          | 0            | 0          | 0       |
| Самара                     | 0        | 0         | 0          | 0          | 0            | 0          | 0       |
| Мытищи                     | 0        | 0         | 0          | 0          | 0            | 0          | 0       |
| Шереметьево 2              | 0        | 0         | 0          | 0          | 0            | 0          | 0       |
| Тестовый                   | 0        | 0         | 0          | 0          | 0            | 0          | 0       |
| Бесплатный                 | 2        | 0         | 0          | 0          | 0            | 0          | 2       |
| Итого:                     | 114      | 0         | 0          | 1          | 0            | 7          | 122     |

## Рисунок 6 Окно отчета «Сведения о времени пользования парковкой»

Данный отчет разделен на 2 части.

Первая часть это статистика по пользованию парковкой для постоянных и разовых клиентов. Данная статистика позволяет оценить время пользования парковкой в зависимости от типа клиента.

| Параметр  | Описание                                                                                                    |
|-----------|----------------------------------------------------------------------------------------------------|
| Бесплатно | Количество клиентов, которые выехали за 15<br>минут.<br>Внимание! В данном отчете не учитывается<br>реальное бесплатное время тарифов. В качестве |

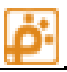

|            | параметра задано 15 минут.                                         |
|------------|--------------------------------------------------------------------|
| До1 часа   | Количество клиентов простоявших больше 15 минут, но меньше 1 часа. |
| До 2 часов | Количество клиентов простоявших больше 1 часа,<br>но меньше двух.  |
| До 3 часов | Количество клиентов простоявших больше 2 часов, но меньше 3х.      |
| До 4 часов | Количество клиентов простоявших больше 3 часов, но меньше 4х.      |
| > 4 часов  | Количество клиентов простоявших больше 4 часов                     |
| Итого      | Общее количество клиентов данного типа.                            |

Количественные значения приведены для разовых, постоянных клиентов и их общего количества.

Вторая часть это статистика времени пользования различными тарифами. Данная часть отчета позволяет оценить время пользования парковкой в зависимости от тарифа. В списке присутствуют только те тарифы, которые попали в журнал за выбранный период (т.е. были выезды по этим тарифам).

Колонки таблицы соответствуют таблице описанной выше.

| За период с 15 | мая | 2009 15:00 | <br>июня | 2011 18:00 | 💵 🔊 06 | новить данные 🏾 🏹 Экспорт 👻 |
|----------------|-----|------------|----------|------------|--------|-----------------------------|
| Зоны           |     | Въезд      |          | Выезд      |        | Переезд                     |
| Парковка2      |     | 85         |          | 73         |        | 177                         |
| VIP зона       |     | 0          |          | 0          |        | 177                         |
| Итого:         |     | 85         |          | 73         |        | 354                         |

### Отчет по зонам

### Рисунок 7. Окно отчета «Отчет по зонам»

Отчет по зонам содержит информацию о количестве событий въездов, выездов, переездов по каждой из зон, а также общий итог за выбранный период. Общий итог является суммой всех данных по каждому из событий. Параметры таблицы описаны ниже.

| Параметр таблицы | Описание                                      |
|------------------|-----------------------------------------------|
| Зоны             | Список зон и поле «Итого», являющее суммарным |
|                  | значением по каждому из параметров            |
| Въезд            | Число событий въездов для каждой из зон       |
| Выезд            | Число событий выездов для каждой из зон       |
| Переезд          | Число событий переездов для каждой из зон     |

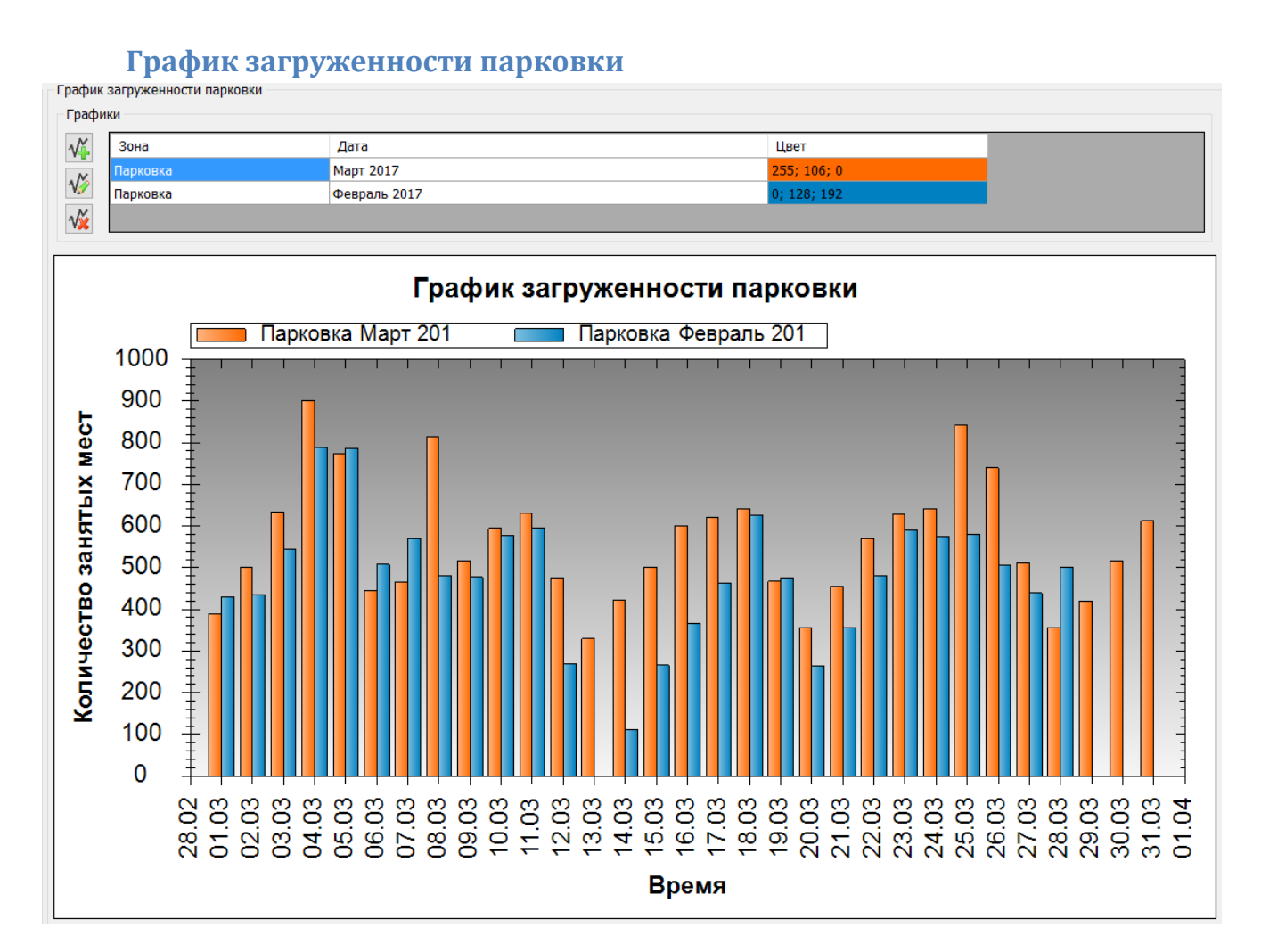

### Рисунок 8. Окно отчета «График загруженности парковки»

Данный отчет отображает график загруженности парковки в указанный период времени.

По графику можно проследить статистику загруженности парковки в разное время суток, недели, месяца, года. Ось графика по горизонтали содержит временной период, а по вертикали число автомобилей на парковке

Настройки:

В верхней части отчета находится таблица, отображающая состав графиков.

Для добавления /изменения /удаления графиков воспользуйтесь кнопками

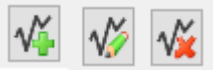

Параметры графика открываются по кнопке Добавить или Редактировать.

| Настройки   |                         |
|-------------|-------------------------|
| Интервал    | Произвольный 🗸          |
| 🗹 Вводить п | роизвольную дату начала |
| Начало      | 01 марта 2017 🗐 💌       |
| Конец       | 01 апреля 2017 🗐 💌      |
| Шаг         | Сутки 🗸                 |
| Вид         | Гистограмма 🗸           |
| Зона        | Парковка 🗸              |
| Цвет        |                         |
|             | ОК Отмена               |

| Параметр                  | Описание                                                                                                    | Примечание                                                                                                    |
|---------------------------|----------------------------------------------------------------------------------------------------|----------------------------------------------------------------------------------------------------|
| Интервал                  | Промежуток времени, за который<br>отображается данный график – Сутки,<br>неделя, месяц, год, произвольный<br>(любой) |                                                                                                    |
| Вводить произвольную дату | Позволяет точно выбрать любое время                                                                                  |                                                                                                    |
| начала                    | в качестве даты начала                                                                                               |                                                                                                    |
| Конец                     | Позволяет точно выбрать время конца<br>интервала                                                                     | Доступно только если<br>выбран Интервал =<br>«Произвольный». Иначе<br>автоматически будет<br>использовано значение =<br>Интервал + Начало |
| Шаг                       | Определяет количество точек<br>(столбцов гистограммы)                                                                |                                                                                                    |
| Вид                       | Тип отрисовки графика -<br>«Гистограмма» (столбики) или Линия                                                        |                                                                                                    |
| Цвет                      | Цвет столбиков или линий                                                                                             |                                                                                                    |

Некоторые свойства доступны для изменения только для первой линии в списке, остальные линии используют те же настройки.

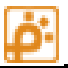

## Отчет по сроку действия карт

|   |             |                  |             | -            | -                | -           | -            |              |     |
|---|-------------|------------------|-------------|--------------|------------------|-------------|--------------|--------------|-----|
|   | Номер карты | Срок действия    | Клиент      | Организация  | Группа клиентов  | Тип клиента | Тип карты    | Зона         | Bp  |
| P | 89512871    | 10.04.2011 15:11 | Физик       | (нет данных) | Постоянные клиен | Постоянный  | Стандартная  | (нет данных) | (не |
|   | EF37A5E4    | 12.05.2011 16:40 | MyCustomer  | MyOrg        | Постоянные клиен | Постоянный  | Стандартная  | (нет данных) | (не |
|   | 98765       | 29.06.2011 17:05 | Физик       | (нет данных) | Постоянные клиен | Постоянный  | Радиометка ( | (нет данных) | (не |
|   | 7A62DF7     | 29.05.2011 18:08 | Дувалин     | 000 Терминал | Постоянные клиен | Постоянный  | Стандартная  | (нет данных) | (не |
|   | 54F4FDA4    | 26.03.2011 14:50 | MyCustomer  | MyOrg        | Постоянные клиен | Постоянный  | Стандартная  | (нет данных) | (не |
|   | 5BAEA8E4    | 28.05.2011 10:37 | MyCustomer  | MyOrg        | Постоянные клиен | Постоянный  | Стандартная  | (нет данных) | (не |
|   | 66C84EA1    | 14.04.2011       | Леонов Егор | КиС Электро  | VIP              | Постоянный  | Стандартная  | (нет данных) | (не |
|   |             |                  |             |              |                  |             |              |              |     |
|   |             |                  |             |              |                  |             |              |              |     |

### Рисунок 9. Окно отчета «Отчет по сроку действия карт»

Данный отчет позволяет отслеживать карты с окончившимся сроком действия, или карты срок действия которых подходит к концу. Для отображения данных необходимо установить параметры в окне фильтра (Рисунок 8).

| Параметры фильтрации   | [X]                        |
|------------------------|----------------------------|
| Дополнительные условия | Только просроченные карт 💌 |
| На ближайшие           | 5 дней                     |
|                        | ОК Отмена                  |

#### Рисунок 10. Окно фильтра отчета «Отчет по сроку действия карт»

В параметре «Дополнительные условия» необходимо выбрать метод фильтрации:

- С просроченными картами Будут отображаться карты, срок действия которых уже истек и карты, срок действия которых истекает в ближайшее число дней, указанное в следующем параметре.
- Только просроченные карты Будут отображаться только карты, срок действия которых уже истек.
- Без просроченных карт Будут отображаться только те карты, срок действия которых истекает в ближайшее число день, указанное в параметре «На ближайшие»

В параметр «На ближайшие» необходимо ввести число дней, в которые срок действия карт будет закончен.

После выбора условий необходимо нажать «ОК». Данные по введенным условиям будут отображены в таблице.

Ниже приведено описание колонок таблицы.

| Параметр        | Описание                            | Примечание                                       |
|-----------------|-------------------------------------|--------------------------------------------------|
| Номер карты     | Уникальный номер карты клиента      |                                                  |
| Срок действия   | Дата окончания срока действия карты |                                                  |
| Клиент          | Имя клиента, на которого            | Актуально только для                             |
|                 | зарегистрирована карта              | постоянных клиентов                              |
| Организация     | Название организации клиента        | Актуально только для<br>юридических лиц          |
| Группа клиентов | Группа клиентов                     |                                                  |
| Тип клиента     | Тип клиента                         | Постоянный или Разовый                           |
| Тип карты       | Тип карты клиента                   | MiFare Standard, RFID tag и                      |
|                 |                                     | т.п.                                             |
| Зона            | Зона, в которой находится данный    |                                                  |
|                 | клиент                              |                                                  |
| Время въезда    | Время последнего въезда на парковку | Не актуальна для событий                         |
|                 |                                     | «Ошибка записи карты»,                           |
| Время выезда    | Время последнего выезда с парковки  | Не актуальна для событий                         |
|                 |                                     | «Ошибка чтения карты»,<br>«Ошибка записи карты». |
|                 |                                     | «Въезд», «Переезд»                               |
| Контроль        | Предназначен для сравнения          |                                                  |
|                 | оператором въездной и выездной      |                                                  |
|                 | фотографии автомориля при выезде с  |                                                  |
|                 | пропуске автомобиля.                |                                                  |
| Сумма           | Сумма остатка на электронном        |                                                  |
|                 | кошельке клиента.                   |                                                  |
| Тариф           | Название тарифа, по которому        |                                                  |
|                 | обслуживается клиент                |                                                  |

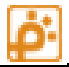

Блокировка

Заблокирована или нет данная карта

## Журнал транзакций

Журнал транзакций является наиболее важным журналом в системе отчетности. Практически все остальные отчеты строятся на основе данных из журнала транзакций.

Данный журнал предоставляет данные по проездам и попыткам проезда клиентов по парковке.

| а период с 15             | февраля 2011 18:0 | 00 🔲 🕶 по 30       | июня 2011 18:00  | 💵 🎅 Обно          | овить данные | 💡 Поиск         |                | 5        |
|---------------------------|-------------------|--------------------|------------------|-------------------|--------------|-----------------|----------------|----------|
| N♀                        | Время             | Тип транзакции     | Время въезда     | Время выезда      | Время на     | Устройство      | Зона до        | Текущая  |
| 7989                      | 24.06.2011 15:59  | Проезд в следу     | 24.06.2011 15:59 | 24.06.2011 15:59  | 00:00:00     | VIP Выезд       | VIP зона       | Парковка |
| 7989                      | 24.06.2011 15:59  | Проезд в следу     | 24.06.2011 15:59 | 24.06.2011 15:59  | 00:00:00     | Переезд In      | Парковка2      | VIP зона |
| 7989                      | 24.06.2011 15:59  | Проезд в следу     | 24.06.2011 15:59 | 24.06.2011 15:59  | 00:00:00     | Переезд In      | Парковка2      | VIP зона |
| 7989                      | 24.06.2011 15:59  | Проезд в следу     | 24.06.2011 15:59 | 24.06.2011 15:59  | 00:00:00     | VIP Выезд       | VIP зона       | Парковка |
| 7989                      | 24.06.2011 15:59  | Проезд в следу     | 24.06.2011 15:59 | 24.06.2011 15:59  | 00:00:00     | VIP Выезд       | VIP зона       | Парковк  |
| 7989                      | 24.06.2011 15:59  | Проезд в следу     | 24.06.2011 15:59 | 24.06.2011 15:59  | 00:00:00     | VIP Выезд       | VIP зона       | Парковк  |
| 7989                      | 24.06.2011 15:59  | Проезд в следу     | 24.06.2011 15:59 | 24.06.2011 15:59  | 00:00:00     | VIP Выезд       | VIP зона       | Парковк  |
| 7989                      | 24.06.2011 15:59  | Проезд в следу     | 24.06.2011 15:59 | 24.06.2011 15:59  | 00:00:00     | Переезд In      | Парковка2      | VIP зона |
| 7989                      | 24.06.2011 15:59  | Проезд в следу     | 24.06.2011 15:59 | 24.06.2011 15:59  | 00:00:00     | VIP Выезд       | VIP зона       | Парковк  |
| 7989                      | 24.06.2011 15:59  | Проезд в следу     | 24.06.2011 15:59 | 24.06.2011 15:59  | 00:00:00     | Переезд In      | Парковка2      | VIP зона |
| 7989                      | 24.06.2011 15:59  | Проезд в следу     | 24.06.2011 15:59 | 24.06.2011 15:59  | 00:00:00     | Переезд In      | Парковка2      | VIP зона |
| 7989                      | 24.06.2011 15:59  | Проезд в следу     | 24.06.2011 15:59 | 24.06.2011 15:59  | 00:00:00     | Переезд In      | Парковка2      | VIP зона |
| 7989                      | 24.06.2011 15:59  | Проезд в следу     | 24.06.2011 15:59 | 24.06.2011 15:59  | 00:00:00     | Переезд In      | Парковка2      | VIP зона |
| 7989                      | 24.06.2011 15:59  | Проезд в следу     | 24.06.2011 15:59 | 24.06.2011 15:59  | 00:00:00     | VIP Выезд       | VIP зона       | Парковк  |
| 7989                      | 24.06.2011 15:59  | Проезд в следу     | 24.06.2011 15:59 | 24.06.2011 15:59  | 00:00:00     | Переезд In      | Парковка2      | VIP зона |
| 7989                      | 24.06.2011 15:59  | Проезд в следу     | 24.06.2011 15:59 | 24.06.2011 15:59  | 00:00:00     | Переезд In      | Парковка2      | VIP зона |
| 7989                      | 24.06.2011 15:59  | Проезд в следу     | 24.06.2011 15:59 | 24.06.2011 15:59  | 00:00:00     | VIP Выезд       | VIP зона       | Парковк  |
| 7989                      | 24.06.2011 15:59  | Проезд в следу     | 24.06.2011 15:59 | 24.06.2011 15:59  | 00:00:00     | VIP Выезд       | VIP зона       | Парковк  |
| 7989                      | 24.06.2011 15:59  | Проезд в следу     | 24.06.2011 15:59 | 24.06.2011 15:59  | 00:00:00     | VIP Выезд       | VIP зона       | Парковк  |
| 7989                      | 24.06.2011 15:59  | Проезд в следу     | 24.06.2011 15:59 | 24.06.2011 15:59  | 00:00:00     | VIP Выезд       | VIP зона       | Парковк  |
| 7000                      | 24 00 2011 15-50  |                    | 24.00 2011 15-50 | 34.00 3011 15-50  | 00.00.00     | n               |                | 100      |
| та транзакц               | ии: 24.06.        | 2011 16:00:00      |                  |                   |              |                 |                |          |
| бытие:                    | Проез             | ад в следующую зон | iy               | 1                 | TTER.        |                 |                |          |
| мер карты:                | 86D22             | 2985               |                  | ACOUNT            |              |                 | 0.100          |          |
| тройство:                 | Перее             | езд In             |                  |                   | a successful |                 |                |          |
| емя въезда                | : 24.06.          | 2011 15:59:05      |                  |                   | 2            | Фото            | графия         |          |
| емя оплаты                | 24.06.            | 2011 15:59:05      |                  |                   |              | OTCYT           | CTBYET         |          |
| ремя выезда               | : 24.06.          | 2011 15:59:05      |                  |                   |              | The part of the | and a state    |          |
| стоянки                   | 1: 00:00:         | :00                |                  |                   |              |                 | Free I         |          |
| риф:                      | (нет д            | анных)             |                  |                   |              | 100000          |                |          |
| има оплаты                | . 0,00p           |                    |                  | aeorayan (1       |              |                 |                |          |
| кущая зона.<br>п кпиента: | Pasoe             | ый                 | БИ               | деоканал; 1       |              |                 |                |          |
| уппа:                     | Pasor             | ые клиенты         |                  |                   |              |                 |                |          |
| оганизация:               | (нет д            | анных)             |                  |                   |              |                 |                |          |
| ИО:                       | (нет д            | анных)             |                  | Гос. номер : а100 | ку 197       | Г               | ос. номер :    |          |
|                           |                   |                    |                  |                   |              | Doo             | CMOTDETS BURED |          |

## Рисунок 11. Окно отчета «Журнал транзакций»

Ниже приведено описание колонок таблицы.

| Параметр | Описание                    | Примечание |
|----------|-----------------------------|------------|
| Nº       | Уникальный номер транзакции |            |
| Время    | Время возникновения события |            |

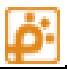

| Тип транзакции | Текстовое описание события            | См. таблицу Типы транзакций.          |
|----------------|---------------------------------------|---------------------------------------|
|                |                                       | ····· · · · · · · · · · · · · · · · · |
| Время въезда   | Время въезда клиента                  | Не актуальна для событий              |
|                |                                       | «Ошибка чтения карты»,                |
|                |                                       | «Ошибка записи карты»                 |
| Время выезда   | Время выезда клиента                  | Не актуальна для событий              |
|                |                                       | «Ошибка чтения карты»,                |
|                |                                       | «Ошибка записи карты»,                |
|                |                                       | «Въезд», «Переезд»                    |
| Устройство     | Название устройства, на котором       |                                       |
|                | произошло событие                     |                                       |
| 2010 00        |                                       |                                       |
| зона до        | зона из которои переезжает            |                                       |
|                | клиент                                |                                       |
| Текущая        | Зона куда переезжает клиент           | В случае транзакций типа              |
|                |                                       | «Попытка» зона после остается         |
|                |                                       | без изменения, т.к. клиент не         |
|                |                                       | смок переехать в зону.                |
| Verse          |                                       |                                       |
| карта          | номер карты                           |                                       |
| Тип клиента    | Тип клиента                           | Постоянный или Разовый                |
| Группа         | Группа доступа клиента                |                                       |
| Организация    | Название организации клиента          | Актуально только для                  |
|                |                                       | юридических лиц                       |
| <b>A</b> 110   |                                       |                                       |
| ΦИΟ            | ФИОклиента                            | Актуально только для                  |
|                |                                       | постоянных клиентов                   |
| Время оплаты   | Время оплаты в кассе                  | Актуальна только в случае, если       |
|                |                                       | оплата производилась                  |
|                |                                       |                                       |
| Касса          | Название кассового автомата, в        | Актуальна только в случае, если       |
|                | котором производилась оплата          | оплата производилась                  |
| Оплата         | Сумма оплаты                          | Если оплата не производилась,         |
|                |                                       | сумма оплаты = 0.                     |
|                |                                       |                                       |
| Задолжность    | Сумма задолжности                     | Сумма задолжности                     |
|                |                                       | формируется при переезде              |
|                |                                       | клиента из зоны в зону и              |
|                |                                       | учувствует при расчете суммы          |
|                |                                       | оплаты в кассе.                       |
| Тариф          | Название тарифа, по которому          |                                       |
|                | · · · · · · · · · · · · · · · · · · · |                                       |

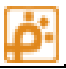

|                       | обслуживался клиент          |                                  |
|-----------------------|------------------------------|----------------------------------|
| Сумма на эл. Кошельке | Сумма остатка на электронном |                                  |
|                       | кошельке клиента.            |                                  |
|                       |                              |                                  |
| Кол-во скидок         | Количество услуг и скидок    | Актуально только при наличии     |
|                       | предоставленных клиенту.     | модуля скидок на объекте.        |
|                       |                              |                                  |
| Тип карты             | Тип карты клиента            | MiFare Standard, RFID tag и т.п. |
|                       |                              |                                  |
|                       | Гос. номер автомобиля на     | Актуально только при наличии в   |
|                       | въезде                       | системе модуля распознавания     |
| № авто на въезде      |                              | номеров.                         |
|                       |                              |                                  |
|                       | Гос. номер автомобиля на     | Актуально только при наличии в   |
|                       | выезде                       | системе модуля распознавания     |
| № авто на выезде      |                              | номеров.                         |
|                       |                              |                                  |

В нижней части экрана для удобства в столбик приведены наиболее значимые параметры для выбранной транзакции. Справой стороны нижней части отображаются фотографии въезда и выезда.

Фотографии присутствуют только при наличии системы фотографирования или распознавания номеров. На въезде актуальна только въездная фотография. На выезде отображаются фотографии въезда и выезда этого автомобиля.

Каждая транзакция хранит собственные фотографии проезда.

**Внимание!** Фотографии и гос. номера присутствуют только у транзакций совершенных в сетевом режиме.

#### Таблица 1 Таблица типов транзакций

| ID | Описание                                            | Примечание |
|----|-----------------------------------------------------|------------|
| 1  | Въезд                                               |            |
| 2  | Выезд                                               |            |
| 3  | Ошибка чтения карты                                 |            |
| 4  | Ошибка записи на карту                              |            |
| 5  | Попытка проезда по карте с истекшим сроком действия |            |
| 6  | Кража карты                                         |            |
| 7  | Попытка проезда по заблокированной в базе карте     |            |
| 8  | Попытка проезда на переполненную стоянку            |            |
| 81 | Нет свободных мест для данной группы клиентов       |            |

| 82 | Нет свободных мест для данной организации                          |                                   |
|----|--------------------------------------------------------------------|-----------------------------------|
| 83 | Нет свободных мест для данного Клиента                             |                                   |
| 9  | Попытка повторного проезда                                         |                                   |
| 10 | Попытка проезда по неоплаченной карте                              |                                   |
| 11 | Попытка проезда по карте с несовпадением группы клиентов           |                                   |
| 12 | Попытка проезда по карте с несовпадением территориальной зоны      |                                   |
| 13 | Отказ от проезда                                                   |                                   |
| 14 | Проезд без карты "Паровоз"                                         |                                   |
| 15 | Проезд автомобиля в режиме"Свободный проезд"                       |                                   |
| 16 | Проезд автомобиля в режиме "заблокировано" - (отбой стрелы)        |                                   |
| 17 | Проезд автомобиля в режиме "Ожидания, штатный" - (отбой<br>стрелы) |                                   |
| 18 | Проезд в следующую зону                                            |                                   |
| 19 | Проезд запрещен. Не совпадает гос. Номер въезда и выезда           |                                   |
| 20 | Проезд запрещен. Оператор службы безопасности запретил проезд.     |                                   |
| 21 | Проезд запрещен. Гос. Номер в черном списке                        |                                   |
| 22 | Карта не зарегистрирована в системе                                |                                   |
| 24 | Проезд запрещен. Не совпадает тип клиента.                         |                                   |
| 25 | Продление срока действия карты                                     |                                   |
| 26 | Проезд запрещен. Стойка не в сети.                                 |                                   |
| 27 | Ошибка. Повторный запрос на проезд.                                | может возникать при<br>исп. меток |

### Фильтрация записей в журнале

Часто выборка по диапазону дат бывает недостаточна для поиска или удобного восприятия информации. В этом случае удобно использовать дополнительные параметры фильтрации.

Для открытия окна фильтрации необходимо нажать кнопку «Фильтр» на панели управления отчетами. Откроется окно фильтрации (Рисунок 11).

| Параметры фильтрации |           |
|----------------------|-----------|
| Тип события          | <b>•</b>  |
| Устройство           | •         |
| Тип устройства       | •         |
| Группа               | •         |
| Тип клиента          | <b>•</b>  |
| Тариф                | <b>•</b>  |
| Номер карты          |           |
| Тип карты            | •         |
| Организация          | •         |
| Клиент               |           |
| Гос. номер           |           |
|                      | ОК Отмена |

#### Рисунок 12. Окно параметров фильтрации журнала транзакций

Ниже описаны параметры фильтрации:

- Тип события выбрать из списка событий нужное событие, по которому будет осуществлена фильтрация
- Устройство выбрать из списка устройство, по которому будет осуществлена фильтрация
- Тип устройства выбрать из списка тип устройств, по которому будет осуществлена фильтрация
- Группа выбрать из списка группу клиентов, по которой будет осуществлена фильтрация
- Тип клиента выбрать из списка тип клиента (постоянный или разовый), по которому будет осуществляться фильтрация
- Тариф выбрать из списка тариф, по которому будет осуществляться фильтрация
- Номер карты в данное поле необходимо ввести номер или часть номера, по которому будет осуществляться фильтрация
- Тип карты выбрать из списка тип карты, по которому будет осуществлена фильтрация
- Организация Выбрать из списка организацию, по которой будет осуществляться фильтрация

- Клиент ввести имя или часть имени клиента, по которому будет осуществляться фильтрация
- Гос. номер ввести гос. номер машины клиента или часть номера, по которому будет осуществляться фильтрация

Выберите требуемые параметры фильтрации (параметры можно комбинировать) и нажмите кнопку «ОК».

#### Поиск по журналу

Для поиска по журналу транзакций необходимо ввести искомое выражение и нажать кнопку «Найти». Для продолжения поиска необходимо нажать кнопку «Найти далее».

Поиск осуществляется по всем колонкам таблицы. Ищется вхождения искомого выражения, поэтому Вы можете вводить не только начало искомой строки, но и ее середину или конец.

Все найденные вхождения будут отмечены светло-синим цветом. Курсор перейдет на первое найденное вхождение.

#### Просмотр видео

Для просмотра видео проезда необходимо выбрать транзакцию и нажать кнопку «Просмотреть видео». После этого откроется окно просмотра видео транзакции (Рисунок 11).

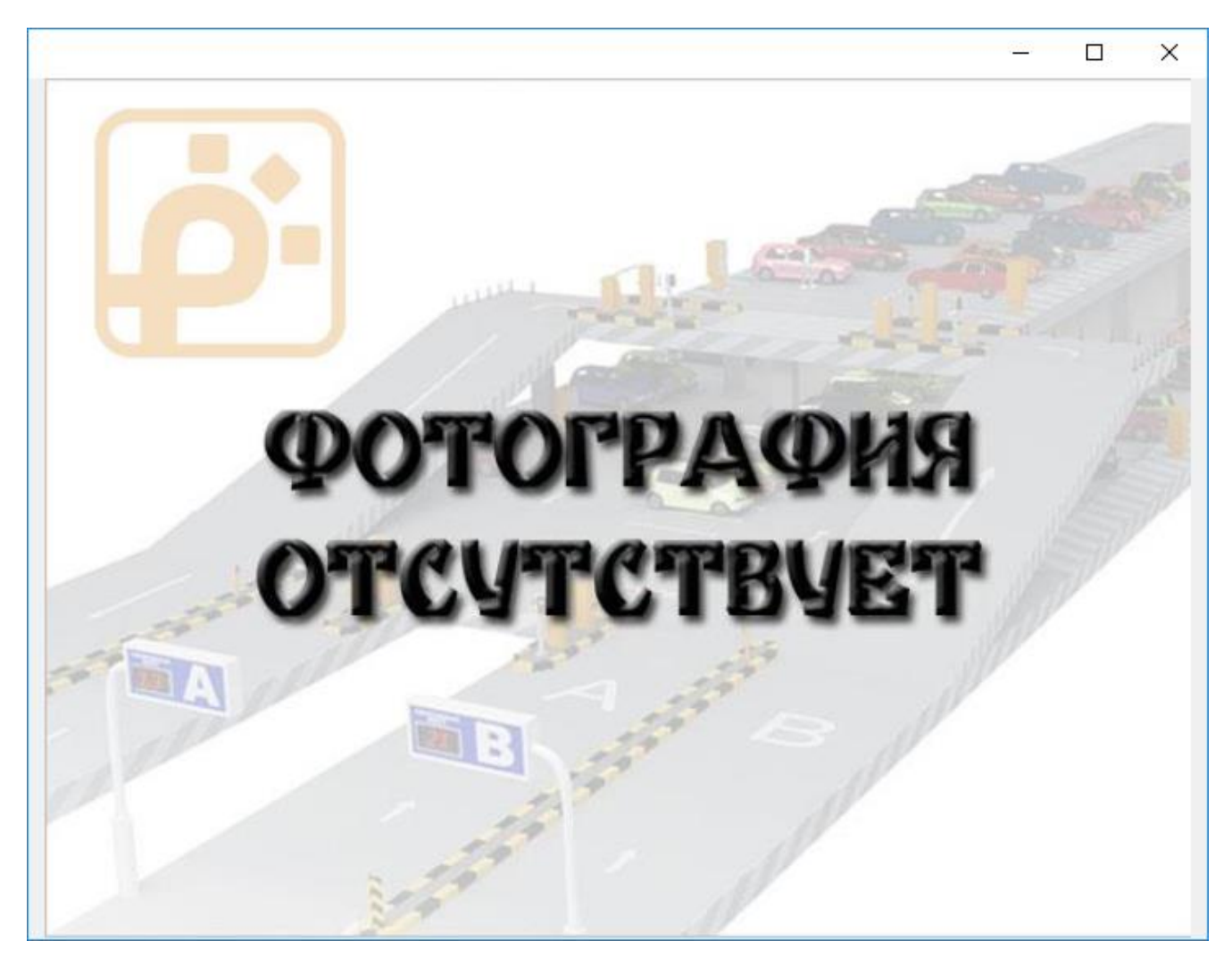

Рисунок 13. Окно просмотра видео транзакции

**Внимание!** Для просмотра видео необходима программа CVS Center, при условии, что во время транзакции данная программа тоже запущена и производила запись.

Данное окно имеет следующие кнопки:

- << Уменьшается скорость на 1 (Скорость регулируется от -10 до +10)
- Просмотр/Пауза Включает видео/Приостанавливает просмотр видео
- Остановить Останавливает просмотр видео
- >> Увеличивает скорость на 1 (Скорость регулируется от -10 до +10)

### Несовпадение номеров

Журнал «Несовпадение номеров» (постоянных клиентов) предназначен для выявления фактов передачи постоянными клиентами своей парковочной карты посторонним лицам.

Журнал содержит таблицу, в которой отображаются <u>выезды постоянных клиентов с</u> <u>зарегистрированным(и) автомобилем(и)</u>, у которых номер, распознанный на выезде не совпадает ни с одним из номеров зарегистрированных автомобилей.

| 🚪 Рабочая станция парховки 4.0.16.104 - [Отчеты и статистика] — 🛛 |                                                  |      |                           |                                   |                                        |                   | >                                                        | ×         |                |             |          |     |
|-------------------------------------------------------------------|--------------------------------------------------|------|---------------------------|-----------------------------------|----------------------------------------|-------------------|----------------------------------------------------------|-----------|----------------|-------------|----------|-----|
|                                                                   | АВТОМАТИЗИ<br>КТАЙМ.ПРО РАЗРАБОТК                |      |                           | НАЯ СИСТЕ                         | MA 🖀                                   | +7 (495) 212-12-5 | 0                                                        |           |                |             |          | 03. |
|                                                                   |                                                  |      |                           |                                   |                                        | III wall some     |                                                          |           |                |             | <u> </u> | 23  |
|                                                                   | За период с 27 февраля 2015 00:00                |      | ю 28 февраля 201          | 7 00:00                           | •••••••••••••••••••••••••••••••••••••• | 🕃 Обновить данные | 🝸 🚍 Экспорт 🔹                                            |           |                |             |          |     |
| Центр управления                                                  | Отчёты (16)                                      | Heco | впадение номеров (7       | 75)                               |                                        |                   |                                                          |           |                |             |          |     |
| <b>a</b>                                                          | Общие отчеты                                     |      | Время                     | Стойка                            | Карта                                  | ФИО               | Автомобили                                               | № авто    | Результат      | Проверка    |          |     |
| Клиенты                                                           | 1 Отчет по событиям проезда                      |      | 24.11.16 10:16:47         | Выезд (ID: 41)                    | 87B90ECE                               | Инна Зеленая      | Audi 100, a123sd777;<br>TarA3 Sonata, q234we777          | B454YK99  | Не совп.       | Нарушение 🖄 |          |     |
| <u> </u>                                                          | Сведения о времени пользования па Отчет по зонам |      | 23.11.16 14:59:22         | Выезд (ID: 41)                    | 87B90ECE                               | Инна Зеленая      | Audi 100, a123sd777;<br>TarA3 Sonata, q234we777          | B454YK99  | Не совп.       | Нарушение 🗠 |          |     |
| Kacca                                                             | 🍰 График загруженности парковки                  |      | 23.11.16 14:38:55         | Выезд (ID: 41)                    | 87B90ECE                               | Инна Зеленая      | Audi 100, a123sd777;<br>TarA3 Sonata, q234we777          | B903MX90  | Не совп.       | Не прове 🗠  |          |     |
| Абонементы                                                        | 🔚 Отчет по сроку действия карт                   | 1    | 22.11.16 17:00:39         | Выезд 3.5                         | 87B90ECE                               | Инна Зеленая      | Audi 100, a123sd777;<br>TarA3 Sonata, q234we777          | K692YB190 | Не совп.       | Нарушение 🗸 |          |     |
| <u>ê</u> Ť                                                        | Несовпадение номеров                             |      | 21.11.16 13:21:52         | Выезд (ID: 41)                    | 87B90ECE                               | Инна Зеленая      | Audi 100, a123sd777;<br>TarA3 Sonata, q234we777          | X544BH77  | Не совп.       | ~           |          |     |
| ГОСТИ                                                             | Финансовые отчеты                                | - 11 | 30.12.15 14:25:23         | Выезд (ID: 41)                    | 20711                                  | Кузнецов RFID     | Nissan Maxima QX, p234pp777;<br>Mercedes-Benz, g123gg777 | N718XD    | Не совп.       | ~           |          |     |
|                                                                   | 🍰 Финансовый отчет                               |      | 30.12.15 14:25:13         | Выезд (ID: 41)                    | 20711                                  | KV3HEUOB REID     | Nissan Maxima QX, p234pp777;                             | S632TK    | Не совп.       | ~           |          |     |
| Контроль проездов                                                 | 🍰 Отчет по клиенту                               |      |                           |                                   |                                        | .,                | Mercedes-Benz, q123qq777                                 |           |                |             |          |     |
| <b>e</b>                                                          | 🍰 Финансовые операции                            |      | 30.12.15 14:03:46         | Выезд (ID: 41)                    | 20711                                  | Кузнецов RFID     | Mercedes-Benz, q123qq777                                 | E212QN    | Не совп.       | Ľ           |          |     |
| Карты на парковке                                                 | 🍰 Графики финансовых операций                    | Дата | транзакции:               | 22.11.2016 17:00:                 | 39                                     | Broom             | -                                                        | Bu        | 0281           |             |          |     |
| <u>i</u>                                                          | 🍰 Распределение по зонам                         | Cobe | пие:                      | Выезд<br>87890ECE                 |                                        | ввезд.            | Гос. номер:                                              | Dbi       | COLL I OC. HOM | 1ep:        |          |     |
| Отчеты и статистика                                               | 🍰 Время стоянки                                  | Устр | йство:                    | Выезд 3.5                         |                                        |                   |                                                          |           |                |             |          |     |
|                                                                   | Отчеты по техническому состоянию системы         | Bpen | ія въезда:                | 22.11.2016 17:00                  | 24                                     |                   |                                                          |           |                |             |          |     |
| Тарифы                                                            | 🍰 Журнал тревог и предупреждений                 | Bpen | я оплаты:                 | (нет данных)                      | ~ .                                    |                   |                                                          |           |                |             |          |     |
| <b>6</b>                                                          | 🍰 Журнал действий оператора                      | Bpen | ия выезда:<br>ия стоянки: | 22.11.2016 17:00:<br>Ол Оч Ом 10с | 34                                     |                   | - THE R.                                                 |           |                |             |          |     |
| Конфигурация                                                      | Услуги и скидки                                  | Тари | þ:                        | Бесплатный 3.5                    |                                        | 10                |                                                          |           | E I            |             |          |     |
|                                                                   | 🍰 Журнал услуг и скидок                          | Сум  | иа оплаты:                | 0,00₽                             |                                        | I P               |                                                          | 132       |                |             |          |     |
| Пользователи                                                      |                                                  | Теку | цая зона:                 | Вне парковки                      |                                        |                   |                                                          | Let Bern  |                |             |          |     |
| A                                                                 |                                                  | Голя | лиента:<br>19:            | Постоянные<br>Постоянные          |                                        |                   |                                                          |           |                |             |          |     |
| <u> </u>                                                          |                                                  | Opra | низация:                  | (нет данных)                      |                                        |                   |                                                          |           |                |             |          |     |
| Сессии                                                            |                                                  | ΦИΟ  | c                         | Инна Зеленая                      |                                        |                   |                                                          |           |                |             |          |     |
|                                                                   |                                                  |      | Гос. номер :<br>К692YB190 | Гос. номер                        | : K692YB190                            |                   |                                                          |           |                |             |          |     |
|                                                                   |                                                  |      |                           |                                   |                                        |                   |                                                          |           |                |             | -        | 100 |

#### Рисунок 14. Отчет Несовпадение номеров

Таблица:

| Параметр | Описание                              |
|----------|---------------------------------------|
| Время    | Время выезда                          |
| Стойка   | Стойка, через которую произошел выезд |

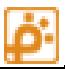

| Карта      | Номер карты клиента                                 |
|------------|-----------------------------------------------------|
| ФИО        | ФИО постоянного клиента, которому принадлежит карта |
| Автомобили | Зарегистрированные на карту автомобили              |
| № авто     | Номер, распознанный на выезде                       |
| Результат  | Не распознан / Не совпал                            |
| Проверка   | Отметка о результатах дополнительной проверки       |

Отчет имеет стандартную панель инструментов с командами

- За период от.. до..
- Обновить данные
- Фильтр,
- Экспорт одной записи

#### Настройки (фильтр):

- Флажок «Показывать проезды с нераспознанными номерами» если установлен, проезды с нераспознанными (пустыми) номерами будут отображаться в таблице, если нет, в таблице будут только распознанные (непустые) номера, которые не совпали с автомобилями.
- Считать номера совпавшими, если различных символов не более... устанавливается для того чтобы исключить из журнала «почти» совпадающие номера.

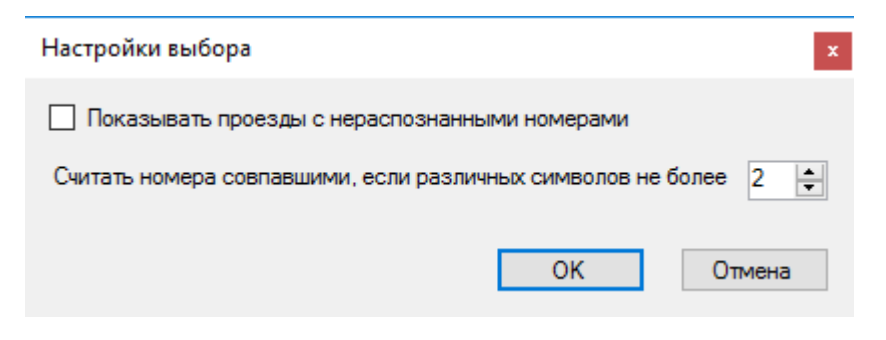

Рисунок 15. Настройки отчета Несовпадение номеров

#### Порядок работы:

- 1. Выберите даты начала и конца интересующего периода времени
- 2. Установите настройки: нажмите кнопку «Фильтр», установите настройки.
- 3. Нажмите «Обновить данные»

- Для каждого случая (для каждой строки таблицы) произведите дополнительное расследование: изучите фото въезда-выезда, просмотрите видеоархив, опросите очевидцев.
   В последней колонке выпадающий список, с помощью которого можно отмечать результаты.
- Если факт злоупотребления действительно имел место, соберите достаточное количество изобличающих материалов. Если необходимо, сделайте экспорт и распечатайте подробности проезда. Передайте изобличающие материалы по каждому случаю в соответствующий отдел для принятия мер.

**Примечание**: для активизации данного отчета требуется специальная лицензия.

## Финансовые отчеты

## Финансовый отчет

Финансовый отчет подсчитывает сумму, оплаченную выехавшими клиентами за выбранный период. Данный отчет может использоваться маркетологами для анализа эффективности сбора средств.

| с 10 января 2009 00:00 🛛 🗐 🔻 по 10 февраля 2009 00:00 | 🖃 🔊 Обновить данные 🦙 Поиск 🦳 🗞 🗞 🎲 Экспорт |
|-------------------------------------------------------|---------------------------------------------|
| Выручка за выбранный период: 72 000,00р.              |                                             |
|                                                       |                                             |

#### Рисунок 16. Окно финансового отчета

Внимание! Финансовый отчет не может быть использован как бухгалтерский и может не совпадать по сумме с Z-отчетами, полученными с касс. Это происходит из-за того, что Z-отчет показывает сумму оплаты всех клиентов, которые оплатили парковку, а финансовый отчет показывает сумму оплаты всех выехавших клиентов. Таким образом, клиент, оплативший и потерявший после этого карту, либо оплативший и не успевший выехать на момент взятия отчета не попадает в финансовый отчет. Так же необходимо отметить, что при наличии нескольких касс, процесс получения z-отчета может растянуться во времени, тогда как отчет будет по фиксированному времени.

## Отчет по клиенту

Данный отчет позволит отобразить статистику пользования парковкой постоянным клиентом за интервал времени. Отчет состоит из двух частей, журнала транзакций по клиенту, и финансовой составляющей.

Для получения отчета необходимо выбрать диапазон дат и нажать кнопку «Обновить данные». Откроется окно со списком постоянных клиентов (Рисунок ).

|     |                   | (A)                    |            |                 |                  |                           |                 |            |                      |
|-----|-------------------|------------------------|------------|-----------------|------------------|---------------------------|-----------------|------------|----------------------|
| иск |                   | <b>100</b>             | <b>3</b> 0 |                 |                  |                           |                 |            |                      |
|     | Организация       | ФИО                    | № карты    | Группа          | Тариф            | Срок<br>действия<br>карты | Текущая<br>зона | Блокировка | Контроль<br>проездов |
|     | Нет данных        | Физик                  | B9512B71   | Постоянные кл   | Бесплатный       | 10.04.2011 15:11          | Парковка2       |            | <b>V</b>             |
| 1   | ПБОЮЛ Петров и Ко | нет данных             | EF34D814   | Постоянные кл   | Нет данных       | 08.12.2011 17:30          | Парковка2       |            | <b>V</b>             |
| 1   | MyOrg             | MyCustomer             | EF37A5E4   | Постоянные кл   | Н. Новгород      | 12.05.2011 16:40          | Нет данных      |            | <b>V</b>             |
| 1   | КиС Электроника   | Леонов Егор Алексеевич | EF381CE4   | Разовые клиенты | Нет данных       | 01.01.2050                | Парковка2       |            | <b>V</b>             |
| I   | MyOrg             | Илья Муромец           | 12345      | Постоянные кл   | 1й час бесплатно | 01.01.2050 12:00          | Нет данных      |            | <b>V</b>             |
|     | Нет данных        | Физик                  | 98765      | Постоянные кл   | Бесплатный       | 29.06.2011 17:05          | Нет данных      |            | V                    |
| 1   | MyOrg             | MyCustomer             | 1234567    | Постоянные кл   | Бесплатный       | 01.01.2050 12:00          | Нет данных      |            | <b>V</b>             |
| (   | 000 Терминал      | Дувалин                | 7A62DF7    | Постоянные кл   | Бесплатный       | 29.05.2011 18:08          | Нет данных      |            | <b>V</b>             |
| (   | 000 Терминал      | Дувалин                | 2E3A3231   | Постоянные кл   | Сложный          | 29.07.2011                | Нет данных      |            | <b>V</b>             |
| (   | 000 Терминал      | Дувалин                | 2E3A4351   | Разовые клиенты | Пример разово    | 01.01.2050                | Парковка2       | <b>V</b>   | <b>V</b>             |
| 1   | Нет данных        | Физик                  | 54F227F4   | Постоянные кл   | Тестовый         | 15.07.2011 11:32          | Парковка2       |            | <b>V</b>             |
| 1   | MyOrg             | MyCustomer             | 54F4FDA4   | Постоянные кл   | 1й час бесплатно | 26.03.2011 14:50          | Нет данных      |            | <b>V</b>             |
| 1   | MyOrg             | Илья Муромец           | 55122B54   | Постоянные кл   | Пример штрафн    | 01.01.2050 12:00          | Нет данных      |            | <b>V</b>             |
|     | Нет данных        | Физик                  | 5515CFA4   | Постоянные кл   | Пример разово    | 10.07.2011 8:44           | Парковка2       |            | <b>V</b>             |
|     |                   |                        |            |                 |                  |                           |                 |            |                      |

#### Рисунок 17. Окно выбора клиента

Если количество постоянных клиентов велико, можно воспользоваться поиском расположенным на панели управления окна. Поиск работает по тому же принципу, что и в основном окне.

Выберите требуемого клиента и нажмите кнопку «ОК». Отчет будет заполнен данными (Рисунок ).

В верхней части отчета приведены все транзакции (проезды и попытки проездов) выбранного клиента. В нижней части расположена таблица параметры которой приведены ниже.

| Параметр           | Описание                                                                                                    |
|--------------------|----------------------------------------------------------------------------------------------------|
| ФИО                | ФИО клиента                                                                                                    |
| № карты            | № карты клиента, по которой производится расчет. Если у клиента несколько карт, то необходимо последовательно выполнить расчет по всем картам. |
| Оплаченная сумма   | Сумма, которую клиент оплатил за выбранный период.                                                                                             |
| за период          | Примечание: Если клиент пользовался бесплатным тарифом, то сумма будет<br>равна нулю.                                                          |
| Расчетная сумма за | Сумма, которая будет рассчитана после выбора тарифа.                                                                                           |
| период             |                                                                                                    |

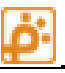

| c 10                      | января        | a 2009 00:00          | 💌 по 10 февраля | 2009 00:00                | 🞅 Обновить дан             | ные   🌱   Поиск 🗌 |              | 🗞 🦟 🕥 Эк     | спорт     |             |
|---------------------------|---------------|-----------------------|-----------------|---------------------------|----------------------------|-------------------|--------------|--------------|-----------|-------------|
|                           | N♀            | Время                 | Тип транзакции  | Время въезда              | Время выезда               | Устройство        | Зона до      | Текущая      | Карта     | Тип клиента |
| •                         | 7263          | 08.02.2009 21:07      | Выезд           | 08.02.2009 19:39          | 08.02.2009 21:07           | Выездная стойка 2 | Парковка     | Вне парковки | B24170C2  | Разовые     |
|                           | 7263          | 08.02.2009 19:40      | Въезд           | 08.02.2009 19:39          | нет даты                   | Въездная стойка 2 | Вне парковки | Парковка     | B24170C2  | Разовые     |
|                           | 7262          | 08.02.2009 17:26      | Выезд           | 08.02.2009 15:11          | 08.02.2009 17:26           | Выездная стойка 1 | Парковка     | Вне парковки | B24170C2  | Разовые     |
|                           | 7261          | 08.02.2009 15:12      | Въезд           | 08.02.2009 15:11          | нет даты                   | Въездная стойка 2 | Вне парковки | Парковка     | B24170C2  | Разовые     |
|                           | 7260          | 08.02.2009 12:42      | Выезд           | 08.02.2009 12:07          | 08.02.2009 12:41           | Выездная стойка 1 | Парковка     | Вне парковки | B24170C2  | Разовые     |
|                           | 7259          | 08.02.2009 12:07      | Въезд           | 08.02.2009 12:07          | нет даты                   | Въездная стойка 2 | Вне парковки | Парковка     | B24170C2  | Разовые     |
|                           | 7258          | 07.02.2009 19:38      | Выезд           | 07.02.2009 18:51          | 07.02.2009 19:38           | Выездная стойка 1 | Парковка     | Вне парковки | B24170C2  | Разовые     |
|                           | 7258          | 07.02.2009 18:51      | Въезд           | 07.02.2009 18:51          | нет даты                   | Въездная стойка 2 | Вне парковки | Парковка     | B24170C2  | Разовые     |
|                           | 7257          | 07.02.2009 16:45      | Выезд           | 07.02.2009 15:16          | 07.02.2009 16:44           | Выездная стойка 2 | Парковка     | Вне парковки | B24170C2  | Разовые     |
|                           | 7256          | 07.02.2009 15:16      | Въезд           | 07.02.2009 15:16          | нет даты                   | Въездная стойка 2 | Вне парковки | Парковка     | B24170C2  | Разовые     |
|                           | 7256          | 07.02.2009 13:59      | Выезд           | 07.02.2009 12:07          | 07.02.2009 13:59           | Выездная стойка 2 | Парковка     | Вне парковки | B24170C2  | Разовые     |
|                           | 7255          | 07.02.2009 12:07      | Въезд           | 07.02.2009 12:07          | нет даты                   | Въездная стойка 1 | Вне парковки | Парковка     | B24170C2  | Разовые     |
|                           | 7251          | 05.02.2009 11:59      | Выезд           | 05.02.2009 11:00          | 05.02.2009 11:59           | Выездная стойка 1 | Парковка     | Вне парковки | B24170C2  | Разовые     |
|                           | 7251          | 05.02.2009 11:01      | Въезд           | 05.02.2009 11:00          | нет даты                   | Въездная стойка 2 | Вне парковки | Парковка     | B24170C2  | Разовые     |
|                           |               |                       |                 |                           |                            |                   | -            | -            |           | -           |
| ата т                     | гранзакц      | ии 08.02.20           | 09 21:07:10     |                           |                            |                   |              |              |           |             |
| обыт                      | ие            | Выезд                 | ~ 2             |                           |                            | and the second    |              |              |           | Staff and   |
| омер<br>строі             | йство         | Выездн                | <br>ая стойка 2 |                           | - Alie                     |                   |              |              | di la com |             |
| ремя                      | я въезда      | 08.02.20              | 09 19:39:57     |                           | MARADO                     | A (D)10           |              | mamar        |           |             |
| ремя                      | а оплаты      | нет дать              | 00.01.07.00     |                           | <b><i><b>QUIUP</b></i></b> | Афия              | \$010I       | PAYN         |           |             |
| ремя<br>ариф              | н выезда<br>1 | и 00.02.20<br>Метропо | 109 Z 1.07.0Z   |                           | OTCYT                      | CTBYE             | r            |              |           |             |
| VMM                       | ,<br>а оплать | 1 0.00p.              |                 |                           | A Charten a                |                   | 2016         | A MARCAN     |           |             |
| Текущая зона Вне парковки |               |                       |                 | Contraction of the second |                            |                   | B            | star - I     |           |             |
| Тип клиента Разовые       |               |                       |                 | 1254                      |                            |                   | 1550         |              |           |             |
| Группа Разовые клиенты    |               |                       | 100             | 1                         |                            | 100               |              |              |           |             |
| рган                      | изация        | Нет дан               | ных             |                           |                            |                   |              |              |           |             |
| ФИО префектура            |               |                       |                 |                           |                            |                   |              |              |           |             |
| ФИО Нет данных            |               |                       |                 |                           |                            |                   |              |              |           |             |
| l≏ Ka                     | арты          |                       | Нет данных      |                           |                            |                   |              |              |           |             |
| Опла                      | ченна         | я сумма за пери       | юд 0,00р.       |                           |                            |                   |              |              |           |             |
| асч                       | етная         | сумма за перио        | 2 500,00p.      | Пример разовог            | о тарифа                   | -                 |              |              |           |             |

#### Рисунок 18. Окно отчета по клиенту

Таким образом, можно предлагать постоянным клиентам тариф с пост-оплатой, по которому сумма будет зависеть от пользования парковкой, но клиенту не придется перед каждым выездом посещать кассу.

#### Финансовые операции (журнал финансовых операций)

Финансовыми операциями считаются действия, совершенные с участием автоматических касс. Данный отчет позволяет отслеживать последовательность совершения финансовых операций, получать исчерпывающую информацию о каждом совершенном действии, а также контролировать параметры рабочего состояния каждой кассы, которые могут изменяться в результате этих действий.

При формировании отчета пользователю предоставляется возможность задавать временной интервал, а также оперировать продвинутыми настройками фильтра данных. Вид конечного отчета можно регулировать как на экране компьютера, так и во время экспорта и печати.

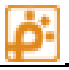

#### Общий вид отчета

|   | Имя кассы   | Адрес кассы | Время        | Тип          | Сумма   | ^   |    | 2↓ 🖻                 |                   |   |
|---|-------------|-------------|--------------|--------------|---------|-----|----|----------------------|-------------------|---|
|   | Kacca 11001 | 11001       | 15.09.17 13: | Оплата       | 100,00₽ |     | ~  | Общие                |                   | ^ |
| • | Kacca 11001 | 11001       | 15.09.17 13: | Оплата       | 100,00₽ |     |    | Адрес кассы          | 11001             |   |
|   | Kacca 11001 | 11001       | 15.09.17 13: | Запрос на оп | 0,00₽   |     |    | Время                | 15.09.17 13:53:16 |   |
|   | Kacca 11001 | 11001       | 15.09.17 13: | Оплата       | 100,00₽ |     |    | Имя кассы            | Kacca 11001       |   |
|   | Kacca 11001 | 11001       | 15.09.17 13: | Запрос на оп | 0,00₽   |     |    | Итог                 | 0,0000            | _ |
|   | Kacca 11001 | 11001       | 15.09.17 13: | Запрос на оп | 0,00₽   |     |    | Карта шости          | 0000011           |   |
|   | Kacca 11001 | 11001       | 15.09.17 13: | Оплата       | 100,00₽ |     |    | Регион (валюта)      | нет               | _ |
|   | Kacca 11001 | 11001       | 15.09.17 11: | Оплата       | 100,00₽ |     |    | Сумма                | 100,0000          | ~ |
|   | Kacca 11001 | 11001       | 14.09.17 17: | Оплата       | 100,00₽ |     | B  | ремя ответа на зап   | рос               |   |
|   | Kacca 11001 | 11001       | 14.09.17 15: | Запрос на оп | 0,00₽   |     | Bp | емя ответа сервера н | на запрос         |   |
|   | Kacca 11001 | 11001       | 14.09.17 15: | Запрос на оп | 0,00₽   |     |    |                      |                   |   |
|   | Kacca 11001 | 11001       | 14.09.17 15: | Запрос на оп | 0,00₽   |     |    |                      |                   |   |
|   | Kacca 11001 | 11001       | 14.09.17 15: | Запрос на оп | 0,00₽   |     |    |                      |                   |   |
|   | Kacca 11001 | 11001       | 14.09.17 10: | Оплата       | 100,00₽ |     |    |                      |                   |   |
|   | Kacca 11001 | 11001       | 14.09.17 10: | Оплата       | 100,00₽ |     |    |                      | A CONTRACTOR      |   |
|   | Kacca 11001 | 11001       | 14.09.17 10: | Оплата       | 100,00₽ |     |    | and a sugar          |                   |   |
|   | Kacca 11001 | 11001       | 13.09.17 11: | Оплата       | 100,00₽ | - J |    |                      |                   |   |
| < |             | 1           |              | 1            | 1       | >   |    |                      |                   |   |

#### Рисунок 19. Окно отчета по финансовым операциям

Отчет состоит из двух таблиц и суммарных итогов. Слева - таблица, содержащая список финансовых операций, который формируется в соответствии с заданным промежутком времени и настройками фильтрации. В этой таблице каждая строка соответствует одной финансовой операции, а параметрам операций соответствуют столбцы таблицы. Так как параметров много, все столбцы не могут уместиться в видимой области. Поэтому рекомендуется оставлять видимыми только те столбцы, в которых есть необходимость, остальные – прятать (см раздел <u>Управление отображением столбцов</u>)

Справа находится таблица, в которой только одна, выделенная операция представлена в подробностях. Для того чтобы отобразить интересующую финансовую операцию в правой таблице, нужно в левой таблице кликнуть мышью на нужной строке. Каждому параметру операции соответствует отдельная строка. В этой таблице если кликнуть мышью на строке с параметром, то в нижней части отобразится его имя и, если есть, краткое описание. Таблица позволяет производить сортировку по алфавиту или по категориям.

Закладка «Итоги» содержит:

- Сумму оплат наличными
- Сумму оплат по БК
- Сумму оплат за продление абонементов наличными
- Сумму оплат за продление абонементов по БК
- Сумму Z-отчетов по наличным и по БК в отдельности
- Сумму внесенных и изъятых в кассу средств во время инкассации

Вид:

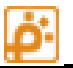

Подробно Итоги

Итого за выбранный период: Получено оплат на сумму 45 735,00 ₽ Из них: Наличными на 19 965,00 ₽ По банковским картам на 25 760,00 ₽ Продление абонементов наличными на 0,00 ₽ Продление абонементов по банковским картам на 10,00 ₽ Сумма по Z-отчетам 13 388 135,62 ₽ Из них: Наличными 13 329 818,62 ₽ По банковским картам 58 317,00 ₽ Внесено -10 333 168,50 ₽ Изъято 666 072,00 ₽

Рисунок 20. Закладка «Итоги» отчета по финансовым операциям

Под таблицей с подробностями финансовой операции располагается фотография оплачивающего клиента. Это фото показывается только если в настройках кассы в Центре управления назначен видеоканал. Фотография запрашивается в момент получения сервером запроса на оплату.

| Тип                           | Примечание                                                                                                    |
|-------------------------------|----------------------------------------------------------------------------------------------------|
| открытие смены                |                                                                                                    |
| оплата                        |                                                                                                    |
| отмена/возврат                | Если клиент внёс частично деньги, после чего нажал кнопку<br>«Отмена» и касса вернула ему внесенную сумму. При этом<br>изменяется состояние монето-купюро-приемников и<br>диспенсеров. |
| закрытие смены                |                                                                                                    |
| незавершенная операция        | Если клиент внёс деньги частично или полностью, и в этот момент случился аварийный отказ оборудования.                                                                                 |
| инкассация денег              |                                                                                                    |
| внесение денег                |                                                                                                    |
| автоматическое открытие смены |                                                                                                    |

#### Типы финансовых операций

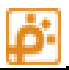

| оплата по банковской карте  |                                                           |
|-----------------------------|-----------------------------------------------------------|
| неудачная попытка оплаты по | Если была попытка оплатить банковской картой, но          |
| банковской карте            | платежная система не приняла оплату.                      |
| Продление абонемента        |                                                           |
| Запрос на оплату.           | Данный тип операции появляется в случае, если после       |
|                             | получения запроса на оплату от кассы не получена          |
|                             | финансовая операция другого типа по той же карте, то есть |
|                             | оплата не состоялась. Так происходит если клиент сразу    |
|                             | нажал кнопку «Отмена», или сервер ответил запретом,       |
|                             | например по причине блокировки карты.                     |

## Параметры финансовых операций:

| Параметр                      | Описание                                                                                                    |  |  |  |  |
|-------------------------------|----------------------------------------------------------------------------------------------------|--|--|--|--|
| Общие для всех типов операций |                                                                                                    |  |  |  |  |
| Идентификатор                 | Уникальный идентификатор финансовой операции                                                                                |  |  |  |  |
| Имя кассы                     | Название, присвоенное кассе в списке устройств                                                                              |  |  |  |  |
| Адрес кассы                   | Номер кассы (сетевой адрес)                                                                                                 |  |  |  |  |
| Время                         | Время финансовой операции                                                                                                   |  |  |  |  |
| Тип                           | Тип финансовой операции (см таблицу «Типы<br>финансовых операций»                                                           |  |  |  |  |
| Чек №                         | Номер чека (операции) от открытия смены                                                                                     |  |  |  |  |
| Сумма                         | Сумма оплаты                                                                                                    |  |  |  |  |
| Карта                         | Номер парковочной карты                                                                                                    |  |  |  |  |
| Срок действия карты           | Если парковочная карта принадлежит<br>постоянному клиенту, присылается срок<br>окончания ее действия                        |  |  |  |  |
| Итог                          | Нарастающий итог оплат наличными за смену                                                                                   |  |  |  |  |
| Регион (валюта)               | Регион, определяющий какая валюта используется в операциях                                                                  |  |  |  |  |
| Время получения запроса       | Если финансовой операции предшествовал<br>запрос на оплату от кассы, указывается время<br>получения сервером этого запроса. |  |  |  |  |
| Ответ сервера                 | Ответ сервера на запрос кассы                                                                                               |  |  |  |  |
| Время ответа на запрос        | Время ответа на запрос кассы                                                                                                |  |  |  |  |

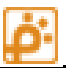

| При всех операциях кроме оплат банковской картой |                                                   |  |  |  |  |
|--------------------------------------------------|---------------------------------------------------|--|--|--|--|
| Сумма в банкнотоприемнике                        |                                                   |  |  |  |  |
| Общее количество в банкнотоприемнике             | Общее количество купюр в банкнотоприемнике        |  |  |  |  |
| Купюры 1 ном                                     | Кол-во купюр 1-го номинала в<br>банкнотоприемнике |  |  |  |  |
| Купюры 2 ном                                     | Кол-во купюр 2-го номинала в<br>банкнотоприемнике |  |  |  |  |
| Купюры 3 ном                                     | Кол-во купюр 3-го номинала в<br>банкнотоприемнике |  |  |  |  |
| Купюры 4 ном                                     | Кол-во купюр 4-го номинала в<br>банкнотоприемнике |  |  |  |  |
| Купюры 5 ном                                     | Кол-во купюр 5-го номинала в<br>банкнотоприемнике |  |  |  |  |
| Купюры 6 ном                                     | Кол-во купюр 6-го номинала в<br>банкнотоприемнике |  |  |  |  |
| Купюры 7 ном                                     | Кол-во купюр 7-го номинала в<br>банкнотоприемнике |  |  |  |  |
| Купюры 8 ном                                     | Кол-во купюр 8-го номинала в<br>банкнотоприемнике |  |  |  |  |
| Сумма в монетоприемнике                          |                                                   |  |  |  |  |
| Общее кол-во монет в монетоприемнике             |                                                   |  |  |  |  |
| Монеты 1 ном                                     | Кол-во монет 1 номинала в монетоприемнике         |  |  |  |  |
| Монеты 2 ном                                     | Кол-во монет 2 номинала в монетоприемнике         |  |  |  |  |
| Монеты 3 ном                                     | Кол-во монет 3 номинала в монетоприемнике         |  |  |  |  |
| Монеты 4 ном                                     | Кол-во монет 4 номинала в монетоприемнике         |  |  |  |  |
| Монеты 5 ном                                     | Кол-во монет 5 номинала в монетоприемнике         |  |  |  |  |
| Монеты 6 ном                                     | Кол-во монет 6 номинала в монетоприемнике         |  |  |  |  |
| 1 номинал в диспенсере                           | Достоинство банкноты в диспенсере 1               |  |  |  |  |
| 1 Кол-во в диспенсере                            | Количество банкнот в диспенсере 1                 |  |  |  |  |
| 2 номинал в диспенсере                           | Достоинство банкноты в диспенсере 2               |  |  |  |  |
| 2 Кол-во в диспенсере                            | Количество банкнот в диспенсере 2                 |  |  |  |  |
| 1 номинал в хоппере                              | Достоинство монеты в хоппере 1                    |  |  |  |  |
| 1 кол-во в хоппере                               | Количество монет в хоппере 1                      |  |  |  |  |

АПС «ПАРКТАЙМ.ПРО 4.0» Руководство оператора. Рабочая станция. Отчеты и статистика.

| 2 номинал в хоппере                                       | Достоинство монеты в хоппере 2                                                   |
|-----------------------------------------------------------|----------------------------------------------------------------------------------|
| 2 кол-во в хоппере                                        | Количество монет в хоппере 2                                                     |
| При оплате банковской картой                              |                                                                                  |
| Terminal ID                                               | Идентификатор платежного терминала                                               |
| Номер банковской карты                                    | Номер банковской карты                                                           |
| Тип банковской карты                                      | Тип банковской карты, например VISA                                              |
| RNN                                                       | Техническая информация                                                           |
| Ответ сервера авторизации                                 | Техническая информация                                                           |
| Код ответа сервера авторизации                            | Техническая информация                                                           |
| Код результата                                            | Техническая информация                                                           |
|                                                           |                                                                                  |
| Только при операциях с использованием<br>дисконтной карты |                                                                                  |
| Тип дисконтной карты                                      | Тип дисконтной карты например Mifare                                             |
| Длина идентификатора дисконтной карты                     | Техническая информация                                                           |
| Диск. карта                                               | Техническая информация                                                           |
| Уникальный идентификатор дисконтной карты                 | Техническая информация                                                           |
|                                                           |                                                                                  |
| Только при закрытии смены                                 |                                                                                  |
| Итог по БК                                                | Нарастающий итог оплат по БК за смену                                            |
|                                                           |                                                                                  |
| Только при операциях инкассации или внесения<br>денег     |                                                                                  |
| Внесенная (изъятая) сумма                                 | Внесенная (изъятая) сумма при операциях<br>инкассации или внесения в кассу денег |

#### Фильтрация записей

Ниже описана старая система фильтрации, которая будет отключена в одной из следующих версий. Настоятельно рекомендуется пользоваться новой системой фильтрации (см. руководство «Рабочая станция. Фильтрация таблиц»)

#### Окно настроек фильтров

Для того чтобы таблица финансовых операций содержала только те записи, которые удовлетворяют определенным критериям (например если требуются операции только нужного типа, и (или) оплаты стоимостью выше некоторого порога и т. д.), используется фильтр. Настройка фильтра осуществляется в специальном окне, которое открывается по кнопке «Фильтр».

| Настройка фильтра<br>Предопределенные настройки                                                                                                    | ▼ Сохран                         | ить Применить                      | Удалить                                                                                                    |
|----------------------------------------------------------------------------------------------------|----------------------------------|------------------------------------|----------------------------------------------------------------------------------------------------|
| Условия фильтрации<br>Новый критерий<br>Тип  равно<br>Значение "Имя кассы" должно быть равно "Касса 3"<br>Значение "Тип" должно быть равно "Оплата по БК"<br>должно выполняться каждое условие ("И") | <ul> <li>Оплата по БК</li> </ul> | Добавить<br>Удалить<br>Удалить все | Видимые поля<br>Поле<br>Имя кассы<br>Адрес кассы<br>Время<br>Тип<br>Чек №<br>Сумма<br>Карта<br>Итог<br>Тип<br>Отметить все<br>Снять все |
|                                                                                                    |                                  | ОК                                 | Выход                                                                                                    |

#### Рисунок 21. Окно настроек фильтрации

#### Создание фильтров

Для создания фильтра нужно:

- 1. Добавить один или несколько критериев фильтрации.
- 2. Если условий несколько, можно выбрать их пересечение или объединение (по «И» или по «Или»)
- Отметить/снять галочки, чтобы в таблице отображались только нужные колонки (не обязательно)
- 4. Нажать кнопку «ОК»

Добавление критерия происходит так:

Из левого выпадающего списка выбрать поле, для которого создается критерий

Из второго списка выбрать условие: (равно, не равно, больше и т. д.), по которому будет проверяться значение каждого поля

В третьем списке (или окне ввода) выбрать (или вписать) значение, которое будет использовано при проверке.

Нажать кнопку «Добавить»

Если условий несколько, можно указать каким образом формировать результат – по «И» или по «ИЛИ»

#### Сохранение фильтров

Часто используемые фильтры можно сохранять, чтобы избежать повторения одних и тех же действий. Для этого нужно вписать имя фильтра в поле «Предопределенные настройки» и нажать кнопку «Сохранить». Программа запомнит текущие настройки (критерии и видимые поля). Впоследствии можно открыть выпадающий список «Предопределенные настройки», выбрать в нем нужный фильтр и нажать кнопку «Применить». После этого текущие настройки фильтра примут значения, которые были в момент сохранения.

## Время стоянки

Отчет Времени стоянки демонстрирует таблицу всех въехавших-выехавших клиентов для выбранной зоны.

| троики   |                  |                 |             |                   | 06,000,000        | 0.00 P               | 7      |   |
|----------|------------------|-----------------|-------------|-------------------|-------------------|----------------------|--------|---|
|          | Зона VI          | Р зона          | ~           |                   | Общая сун         | 0,00 P               |        |   |
|          | Организация Лн   | обая            | ~           |                   |                   |                      |        |   |
| Рассчит  | ать по тарифу Бе | есплатный тариф | ~           |                   |                   |                      |        |   |
| Время    | стоянки более 🗌  |                 |             |                   |                   |                      |        |   |
| Карта    | Тип клиента      | 🔺 Клиент        | Организация | Въезд             | Выезд             | Стоянка              | Сумма  | _ |
| 58983976 | Постоянный       | Дубровкин       | нет         | 01.03.17 09:39:28 | 01.03.17 18:53:44 | 9 ч. 14 м. 16 с.     | 0,00₽  |   |
| BC3BBA9E | Постоянный       | Гудиер          | Гудиер      | 02.03.17 08:32:05 | 02.03.17 17:50:06 | 9 ч. 18 м. 1 с.      | 0,00₽  |   |
| BC6ACD7E | Постоянный       | Гудиер          | Гудиер      | 01.03.17 14:05:36 | 01.03.17 14:53:57 | 0 ч. 48 м. 21 с.     | 0,00₽  |   |
| 0565DCD4 | Постоянный       | Егорова         | нет         | 01.03.17 07:54:55 | 01.03.17 18:07:03 | 10 ч. 12 м. 8 с.     | 0,00₽  |   |
| BC3BBA9E | Постоянный       | Гудиер          | Гудиер      | 28.02.17 08:24:42 | 01.03.17 17:28:45 | 1 дн. 9 ч. 4 м. 3 с. | 0,00₽  |   |
| BC3A496E | Постоянный       | Гудиер          | Гудиер      | 02.03.17 07:25:06 | 02.03.17 16:56:08 | 9 ч. 31 м. 2 с.      | 0,00₽  |   |
| BC3BA9EE | Постоянный       | Гудиер          | Гудиер      | 01.03.17 08:38:24 | 01.03.17 18:44:17 | 10 ч. 5 м. 53 с.     | 0,00₽  |   |
| BC6ACD7E | Постоянный       | Гудиер          | Гудиер      | 02.03.17 08:25:57 | 02.03.17 18:40:29 | 10 ч. 14 м. 32 с.    | 0,00₽  |   |
| 38FB90D6 | Постоянный       | Горбачева       | нет         | 28.02.17 12:58:37 | 01.03.17 00:02:31 | 11 ч. 3 м. 54 с.     | 0,00₽  | _ |
| 5BA65766 | Постоянный       | Гедгафова       | нет         | 01.03.17 10:10:41 | 01.03.17 20:03:32 | 9 ч. 52 м. 51 с.     | 0,00₽  |   |
| 5BA65766 | Постоянный       | Гедгафова       | нет         | 02.03.17 10:38:16 | 02.03.17 23:16:07 | 12 ч. 37 м. 51 с.    | 0,00₽  |   |
| AB0E55E6 | Постоянный       | Геворкиз Ирина  | нет         | 01.03.17 08:35:48 | 01.03.17 19:12:52 | 10 ч. 37 м. 4 с.     | 0,00₽  |   |
| AB0E55E6 | Постоянный       | Геворкиз Ирина  | нет         | 02.03.17 08:40:12 | 02.03.17 17:04:42 | 8 ч. 24 м. 30 с.     | 0,00₽  |   |
| 50070146 | Постолиций       | Ророцора        | UOT         | 01 02 17 11 47 09 | 01 02 17 22:10:01 | 11 11 22 11 52 0     | 0.00 0 | _ |

#### Настройки отчета:

| Настройка            | Описание                                                                                                    |
|----------------------|----------------------------------------------------------------------------------------------------|
| Зона                 | Необходимо выбрать одну из зон парковки. Отчет работает<br>только для конкретной зоны.                                                                                                  |
| Организация          | Если необходимо отфильтровать клиентов и гостей конкретной<br>организации, необходимо выбрать организацию из списка. Если<br>необходимо видеть всех клиентов, выберите значение «любая» |
| Рассчитать по тарифу | Для расчета суммарной стоимости стоянки, необходимо выбрать<br>тариф. Если сумма не нужна, выберите любой бесплатный тариф.                                                             |
| Время стоянки более  | Если установить флажок и указать время, в таблице будут<br>отображаться только клиенты, пробывшие в данной зоне свыше<br>указанного времени.                                            |

| Таблица          |                                                             |
|------------------|-------------------------------------------------------------|
| Название столбца | Описание                                                    |
| Карта            | Номер карты клиента                                         |
| Тип клиента      | Тип клиента: разовый, постоянный, гость                     |
| Клиент           | ФИО клиента или гостя, если клиент – сотрудник<br>или гость |
| Организация      | Название организации, если клиент – сотрудник<br>или гость  |
| Въезд            | Время въезда в зону                                         |
| Выезд            | Время выезда из зоны                                        |
| Стоянка          | Продолжительность стоянки в зоне                            |
| Сумма            | Сумма, рассчитанная в соответствии с выбранным тарифом      |

Поле общая сумма показывает сумму по столбцу «Сумма».

### Распределение по зонам

Отчет позволяет оценить какая доля прибыли относится к каждой зоне парковки. Детальнее см. руководство "Рабочая станция. Отчеты. Финансовые. Распределение по зонам.pdf"

### Продление абонементов

Отчет «Продление абонементов» содержит записи о фактах продления абонементов. Данный отчет строится на основе журнала «Финансовые операции».

Примечание: продление срока действия карты абонемента оператором РС в модуле «Клиенты» в отчет не попадают.

# Общий вид отчета

|   | hpoppienne doonement ob (o) |                |                      |          |       |                   |                    |               |                       |                   |                 |
|---|-----------------------------|----------------|----------------------|----------|-------|-------------------|--------------------|---------------|-----------------------|-------------------|-----------------|
|   | Дата оплаты                 | Организация    | ФИО                  | Карта    | Место | Авто              | Действителен<br>до | Группа        | Текущий тариф         | Продлен до        | Сумма<br>оплаты |
| 0 | 4.02.19 12:56:23            | ЗАО Кафе Сибар | Петров Петр Петрович | 87C291FE | 1-124 |                   | 01.04.19 00:00:00  | Красные места | Абонем на Кр места    | 01.03.19 00:00:00 | 3 000 ₽         |
| 0 | 4.02.19 12:55:42            | ЗАО Кафе Сибар | Сидоров Сидор Сидоро | 87B63FFE | 1-126 | ВМW г/н p545pp55  | 11.04.19 00:00:00  | Красные места | Абонем на Кр места    | 11.04.19 00:00:00 | 3 000 ₽         |
| 0 | 4.02.19 12:55:13            | ЗАО Кафе Сибар | Андреев Андрей Андре | 87BFC74E | 1-127 |                   | 17.03.19 00:00:00  | Красные места | Абонем на Кр места    | 17.03.19 00:00:00 | 9 000 ₽         |
| 0 | 04.02.19 12:54:34           | мособлцемент   | Владимиров Владимир  | 87B68AAE | M-117 |                   | 07.04.19 00:00:00  | Красные места | Абонем на Кр места    | 07.04.19 00:00:00 | 3 000 ₽         |
| 0 | 4.02.19 12:53:27            | ЗАО Кафе Сибар | Иванов Иван Иванович | 247CE529 | 1-123 | Audi г/н p234pp33 | 01.06.19 00:00:00  | Синие места   | Абонем на Синие места | 01.06.19 00:00:00 | 2 000 ₽         |
| 0 | 04.02.19 12:52:36           | ЗАО Кафе Сибар | Иванов Иван Иванович | 247CE529 | 1-123 | Audi г/н p234pp33 | 01.06.19 00:00:00  | Синие места   | Абонем на Синие места | 01.05.19 00:00:00 | 2 000 ₽         |

| <br><b>1</b> | - |   |   |    |    |
|--------------|---|---|---|----|----|
| <br>- 2      | n | П | ы | TT | -  |
| <br>a        | U |   |   | ш  | .с |
|              |   |   |   |    |    |

| Название столбца | Описание                                                       |
|------------------|----------------------------------------------------------------|
| Дата оплаты      | Дата и время, когда была произведена оплата по продлению срока |

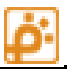

|                 | действия                                                                                                    |
|-----------------|----------------------------------------------------------------------------------------------------|
| Организация     | Организация (юр. лицо), к которой относится клиент                                                                                                    |
| ФИО             | ФИО клиента, которому принадлежит продленная парковочная карта                                                                                                    |
| Карта           | Номер парковочной карты                                                                                                    |
| Место           | Машиноместо, указанное в настройках парковочной карты (если<br>указано)                                                                                                    |
| Авто            | Перечень зарегистрированных на парковочную карту автомобилей                                                                                                    |
| Действителен до | Текущий срок действия парковочной карты.                                                                                                    |
|                 | Примечание 1: текущий срок действия может быть больше, чем<br>значение в столбце «Продлен до» в следующих случаях:                                                                                                    |
|                 | <ul> <li>указанный интервал времени для отчета взят из прошлого<br/>и последние операции продления абонемента не попали в<br/>указанный интервал.</li> </ul>                                                                                                    |
|                 | <ul> <li>Продление абонемента было в оффлайн режиме кассы и<br/>таблица финансовых операций не содержит в базе данных<br/>записи о данном факте. Срок действия карты при этом был<br/>скорректирован при въезде-выезде с парковки.</li> <li>При ручной корректировке срока действия карты<br/>оператором в модуле Клиенты (возможно<br/>злоупотребление).</li> </ul> |
| Группа          | Группа клиентов, присвоенная парковочной карте                                                                                                    |
| Текущий тариф   | Текущий тариф на карте на данный момент<br>Примечание 2: текущий тариф может отличаться от тарифа, по<br>которому производилась оплата, если после оплаты он был<br>изменен оператором в модуле «Клиенты»                                                                                                    |
| Продлен до      | Время, до которого касса продлила абонемент в результате данной<br>оплаты. Время «Продлен до» у последней оплаты должно совпадать<br>со сроком действия карты (столбец Действителен до) кроме случаев,<br>описанных в примечании 1.                                                                                                    |
| Сумма оплаты    | Сумма, которую оплатил клиент для продления срока действия                                                                                                    |

## Злоупотребления бесплатным временем

Отчет «Злоупотребления бесплатным временем» содержит записи о въездах клиентов, которые были уличены в злоупотреблении бесплатным временем стоянки, то есть совершили въезд в короткое время после выезда. **ė**:

| Обі                 | ций вид отчета                             |                                                                                                    |                  |                         |                                          |
|---------------------|--------------------------------------------|----------------------------------------------------------------------------------------------------|------------------|-------------------------|------------------------------------------|
| 🧾 Рабочая станция г | арковки 4.0.63.211 - [Отчеты и статистика] |                                                                                                    |                  |                         | – 🗆 X                                    |
|                     | КТАЙМ.ПРО АВТОМАТИЗИРО<br>Разработка       | ОВАННАЯ ПАРКОВОЧНАЯ СИСТЕМА<br>ПРОИЗВОДСТВО, МОНТАЖ, СЕРВИС                                                                                                    | 8 +7 (495) 212-1 | 2-50                    | 2 🖩 🏶                                    |
|                     | 🏋 🍢 🎇 За период с 15 мая 201               | 9 00:00 🗐 то 16 мая 2019 00:0                                                                                                    | 0 🛛 🖛 🚺 1        | 🕃 Обновить данные 🛛 Пог | иск 🖉 🔎 📮 🖕                              |
| Центр управления    | Отчёты (18)                                | Злоупотребления бесплатным временем (4)                                                                                                    |                  |                         |                                          |
|                     | Общие отчеты                               | Время повторного въезда                                                                                                    | Госномер         | Карта                   | Время предыдущего выезда                 |
| Клиенты             | 🍰 Отчет по событиям проезда                | 15.05.19 16:59:59                                                                                                    | A111AA111        | 9E6953B0                | 15.05.19 16.59.56                        |
|                     | 追 Сведения о времени пользования п         | 15.05.19 13:51:05                                                                                                    |                  | 0000001 - нет           | 01.01.01 00.00.00                        |
| eiii                | 🔒 Отчет по зонам                           | 15.05.19 13:51:05                                                                                                    | A111AA111        | 9E6953B0                | 15.05.19 13.51.02                        |
| Абонементы          | График загруженности парковки              | 15.05.19 13:44:12                                                                                                    |                  | 9E6953B0                | 15.05.19 13.44.09                        |
| <b>₽</b> ₩          |                                            |                                                                                                    |                  |                         |                                          |
| Гости               |                                            |                                                                                                    |                  |                         |                                          |
|                     |                                            |                                                                                                    |                  |                         |                                          |
| Контроль проездов   | несовпадение номеров                       |                                                                                                    |                  |                         |                                          |
|                     | Злоупотребления бесплатным врем            |                                                                                                    |                  |                         |                                          |
|                     | Финансовые отчеты                          |                                                                                                    |                  |                         |                                          |
|                     | ы Финансовый отчет                         |                                                                                                    |                  |                         |                                          |
| <b>1</b> 2          | 🍰 Отчет по клиенту                         |                                                                                                    |                  |                         |                                          |
| Отчеты и статистика | 🍰 Финансовые операции                      |                                                                                                    |                  |                         |                                          |
| (L)                 | 🍰 Графики финансовых операций              | <                                                                                                    |                  |                         | >                                        |
| Стоянки             | 🔒 Распределение по зонам                   |                                                                                                    |                  |                         |                                          |
| <b></b>             | 🔒 Время стоянки                            | Фото повторного въезд                                                                                                    | ца Фо            | ото предыдуш            | цего выезда                              |
| Тарифы              | 🍰 Продление абонементов                    |                                                                                                    |                  |                         |                                          |
| <u> </u>            | Отчеты по техническому состоянию системы – |                                                                                                    |                  |                         |                                          |
| Конфигурация        | Журнал тревог и предупреждений             |                                                                                                    |                  |                         |                                          |
| •                   | Журнал действий оператора                  | Carrier Contraction of the Contraction of the Contr |                  | Anna Landa .            | Second a                                 |
| _ 👛                 | Услуги и скилки                            |                                                                                                    |                  |                         |                                          |
| Пользователи        | 1 Журнал услуг и скилок                    |                                                                                                    |                  |                         |                                          |
| <u>e</u>            |                                            |                                                                                                    |                  |                         |                                          |
| Сессии              |                                            |                                                                                                    |                  |                         |                                          |
|                     |                                            |                                                                                                    |                  |                         |                                          |
| Планировщик         |                                            |                                                                                                    |                  |                         |                                          |
|                     |                                            |                                                                                                    |                  |                         |                                          |
|                     |                                            |                                                                                                    |                  |                         |                                          |
| Готов Сервер: сое   | динено с 192.168.1.31 Счит                 | ыватель : нет карты                                                                                                    |                  | Пользователь :          | bs <u>(сменить)</u> Калькулятор : v4.0 💥 |

## Таблица

| Название столбца                  | Описание                                                                                               |
|-----------------------------------|----------------------------------------------------------------------------------------------------|
| Время повторного въезда           | Время, когда клиент совершил въезд на парковку через короткое<br>время после выезда с парковки         |
| Госномер                          | Госномер автомобиля, зарегистрированный на въезде и на выезде                                          |
| Карта                             | Номер карты клиента, по которой он повторно въехал на парковку                                         |
| Время предыдущего выезда          | Время, когда клиент выехал с парковки незадолго перед тем, как<br>въехать обратно                      |
| Промежуток от въезда до<br>выезда | Сколько минут прошло между выездом клиента и въездом обратно на парковку                               |
| Время на парковке                 | Сколько времени провел клиент на парковке (между повторным въездом и выездом, если по карте был выезд) |
| Оплачено                          | Сумма оплаты, если был выезд (считывается стойкой выезда с карты и передается в транзакции выезда)     |

# Отчеты по техническому состоянию оборудования

## Журнал тревог и предупреждений

Журнал тревог и предупреждений используется для хранения архива возникавших тревог и предупреждений. Анализ данного журнала позволит оценить возможные проблемы с оборудованием.

В верхней части располагается панель управления экспресс фильтрацией. Остальную часть окна занимает таблица с отказами. Ниже приведено описание столбцов таблицы.

| Название столбца | Описание                                                                                        |
|------------------|-------------------------------------------------------------------------------------------------|
| Дата             | Дата возникновения или снятия тревоги<br>(предупреждения)                                       |
| Устройство       | Устройство, на котором возникла или снята<br>тревога или предупреждение                         |
| Параметр         | Параметр который вызвал либо по которому была<br>снята тревогу или предупреждение               |
| Значение         | Значение параметра. Значение может быть<br>тревогой, предупреждением, или штатным<br>значением. |

| c 0  | 1 января 2010 00: | 00 🔲 🔹 по 25 февра  | ля 2010 16:43 🔲 🔻 | 🔊 Обновить данные   🌱   Поиск 🔤 🧒 🗞 🎲 Экспорт |
|------|-------------------|---------------------|-------------------|-----------------------------------------------|
| Устр | ойства            |                     | - Параметры       | - Значения                                    |
|      | Дата              | Устройство          | Параметр          | Значение                                      |
| •    | 25.01.2010 17:57  | Kacca 1             | Сетевое состояние | Устройство в автономном режиме                |
|      | 25.01.2010 17:57  | Kacca 2             | Сетевое состояние | Устройство в автономном режиме                |
|      | 25.01.2010 17:57  | Касса З             | Сетевое состояние | Устройство в автономном режиме                |
|      | 25.01.2010 17:57  | Kacca 4             | Сетевое состояние | Устройство в автономном режиме                |
|      | 25.01.2010 17:57  | Въездная стойка 1   | Сетевое состояние | Устройство в автономном режиме                |
|      | 25.01.2010 17:57  | Въездная стойка 2   | Сетевое состояние | Устройство в автономном режиме                |
|      | 25.01.2010 17:57  | Въездная стойка 3   | Сетевое состояние | Устройство в автономном режиме                |
|      | 25.01.2010 17:57  | Въездная стойка 4   | Сетевое состояние | Устройство в автономном режиме                |
|      | 25.01.2010 17:57  | Kacca 5             | Сетевое состояние | Устройство в автономном режиме                |
|      | 25.01.2010 17:57  | Kacca 6             | Сетевое состояние | Устройство в автономном режиме                |
|      | 25.01.2010 17:57  | Выездная стойка 1   | Сетевое состояние | Устройство в автономном режиме                |
|      | 25.01.2010 17:57  | Выездная стойка 2   | Сетевое состояние | Устройство в автономном режиме                |
|      | 25.01.2010 17:57  | Kacca 7             | Сетевое состояние | Устройство в автономном режиме                |
|      | 25.01.2010 17:57  | Табло Подземная пар | Сетевое состояние | Устройство в автономном режиме                |

### Рисунок 22. Окно журнала тревог и предупреждений

Запись в журнал производится в случае любого изменения значения параметра, кроме изменения из штатного состояния в штатное. Тем самым в журнал попадают все состояния тревог или предупреждений и записи выхода из состояний тревоги или предупреждения.

Если выборка по диапазону дат дала большое количество значений можно воспользоваться экспресс фильтрацией. Для этого необходимо выбрать параметры фильтрации, которые необходимо отобразить в отчете, выбрав их в выпадающих списках верхней панели. В отличие от обычной фильтрации, экспресс фильтрация применяется сразу после выбора элемента к последнему полученному списку тревог.

## Журнал действий оператора

В данном отчете можно проследить действия операторов парковки.

| ΦΝΟ οπερατορα<br>Admin<br>Admin<br>Admin<br>Admin<br>Admin<br>Admin |                                                                                                    | Действие<br>Просмотр общих о<br>Просмотр общих о<br>Просмотр общих о                                                                                                    | тчётов<br>тчётов                                                                                                    | Доступ<br>есть                                                                                                    |                                                                                                    |  |
|---------------------------------------------------------------------|----------------------------------------------------------------------------------------------------|----------------------------------------------------------------------------------------------------|----------------------------------------------------------------------------------------------------|----------------------------------------------------------------------------------------------------|----------------------------------------------------------------------------------------------------|--|
| Admin<br>Admin<br>Admin<br>Admin<br>Admin                           |                                                                                                    | Просмотр общих о<br>Просмотр общих о<br>Просмотр общих о                                                                                                    | тчётов<br>тчётов                                                                                                    | есть                                                                                                    |                                                                                                    |  |
| Admin<br>Admin<br>Admin<br>Admin                                    |                                                                                                    | Просмотр общих о                                                                                                    | тчётов                                                                                                    |                                                                                                    |                                                                                                    |  |
| Admin<br>Admin<br>Admin                                             |                                                                                                    | Просмотр общих о                                                                                                    |                                                                                                    | есть                                                                                                    |                                                                                                    |  |
| Admin<br>Admin                                                      |                                                                                                    | hipothorp compile                                                                                                    | Просмотр общих отчётов есть                                                                                                    |                                                                                                    |                                                                                                    |  |
| Admin                                                               |                                                                                                    | Просмотр общих о                                                                                                    | Просмотр общих отчётов есть                                                                                                    |                                                                                                    |                                                                                                    |  |
|                                                                     |                                                                                                    | Просмотр техниче                                                                                                    | ских отчётов                                                                                                    | есть                                                                                                    |                                                                                                    |  |
| Admin                                                               |                                                                                                    | Просмотр финансо                                                                                                    | ЭВЫХ ОТЧЁТОВ                                                                                                    | есть                                                                                                    |                                                                                                    |  |
| Admin                                                               |                                                                                                    | Просмотр финансо                                                                                                    | вых отчётов                                                                                                    | есть                                                                                                    |                                                                                                    |  |
| Admin                                                               |                                                                                                    | Просмотр отчётов                                                                                                    | по услугам и скидкам                                                                                                    | есть                                                                                                    |                                                                                                    |  |
| Admin                                                               |                                                                                                    | Просмотр техниче                                                                                                    | ских отчётов                                                                                                    | есть                                                                                                    |                                                                                                    |  |
| Admin                                                               |                                                                                                    | Удаление гостевой                                                                                                    | і транзакции                                                                                                    | есть                                                                                                    |                                                                                                    |  |
| Admin                                                               |                                                                                                    | Удаление гостевой                                                                                                    | і транзакции                                                                                                    | есть                                                                                                    |                                                                                                    |  |
| Admin                                                               |                                                                                                    | Удаление гостевой                                                                                                    | і транзакции                                                                                                    | есть                                                                                                    |                                                                                                    |  |
| Admin                                                               |                                                                                                    | Удаление гостевой                                                                                                    | і транзакции                                                                                                    | есть                                                                                                    |                                                                                                    |  |
| Admin                                                               |                                                                                                    | Удаление гостевой                                                                                                    | і транзакции                                                                                                    | есть                                                                                                    |                                                                                                    |  |
| Admin                                                               |                                                                                                    | Создание гостевой                                                                                                    | есть                                                                                                    |                                                                                                    |                                                                                                    |  |
| Admin                                                               |                                                                                                    | Создание гостевой транзакции есть                                                                                                    |                                                                                                    |                                                                                                    |                                                                                                    |  |
| Admin                                                               |                                                                                                    | Создание гостевой транзакции есть                                                                                                    |                                                                                                    |                                                                                                    |                                                                                                    |  |
| Admin                                                               |                                                                                                    | Создание гостевой транзакции есть                                                                                                    |                                                                                                    |                                                                                                    |                                                                                                    |  |
| Admin                                                               |                                                                                                    | Создание гостевой                                                                                                    | і транзакции                                                                                                    | есть                                                                                                    |                                                                                                    |  |
| Admin                                                               |                                                                                                    | Изменение гостев                                                                                                    | ой транзакции                                                                                                    | есть                                                                                                    |                                                                                                    |  |
| Admin                                                               |                                                                                                    | Создание гостевой                                                                                                    | і транзакции                                                                                                    | есть                                                                                                    |                                                                                                    |  |
| Admin                                                               |                                                                                                    | Создание гостевой                                                                                                    | Создание гостевой транзакции                                                                                                    |                                                                                                    |                                                                                                    |  |
| Admin                                                               |                                                                                                    | Удаление гостевой транзакции ес                                                                                                    |                                                                                                    |                                                                                                    |                                                                                                    |  |
| Admin                                                               |                                                                                                    | Удаление гостевой                                                                                                    | і транзакции                                                                                                    | есть                                                                                                    |                                                                                                    |  |
| действия                                                            |                                                                                                    | Данные после выпо                                                                                                    | олнения действия                                                                                                    |                                                                                                    |                                                                                                    |  |
|                                                                     | ۵ 🗎                                                                                                    | Гостевая транзакция                                                                                                    | •                                                                                                    |                                                                                                    | Q 2                                                                                                    |  |
| ачение                                                              |                                                                                                    | Свойство                                                                                                    | Значение                                                                                                    |                                                                                                    |                                                                                                    |  |
| бъекта                                                              |                                                                                                    | ID                                                                                                    | 4                                                                                                    |                                                                                                    |                                                                                                    |  |
| въезда (нет данных)                                                 |                                                                                                    | Время въезда                                                                                                    | (нет данных)                                                                                                    |                                                                                                    |                                                                                                    |  |
| иезда (нет данных)                                                  |                                                                                                    | Время выезда                                                                                                    | Время выезда (нет данных)                                                                                                    |                                                                                                    |                                                                                                    |  |
| с. номер автомо                                                     |                                                                                                    | Гос. номер автомо.                                                                                                    | втомо                                                                                                    |                                                                                                    |                                                                                                    |  |
| подачи заявки 25.04.2011 17:14:50                                   |                                                                                                    | Дата подачи заявк                                                                                                    | и 25.04.2011 17:14:50                                                                                                    |                                                                                                    |                                                                                                    |  |
| 3B                                                                  |                                                                                                    | Имя гостя                                                                                                    | BBB2                                                                                                    |                                                                                                    |                                                                                                    |  |
| ет данных)                                                          |                                                                                                    | Карта                                                                                                    | (нет данных)                                                                                                    |                                                                                                    |                                                                                                    |  |
| аявка принята<br>ООр                                                |                                                                                                    | Одина влатока                                                                                                    | о оор                                                                                                    |                                                                                                    |                                                                                                    |  |
|                                                                     | Аdmin         Admin         Admin         Scotal admin         Admin         Admin         Admin         Admin         Scotal admin         Admin         Admin         Admin         Admin         Scotal admin         Admin         Admin         Admin         Admin         Scotal admin         Admin         Admin         Scotal admin         Admin         Admin         Bated admin         Admin | Аdmin         Admin         Admin         Solution         Admin         Admin         Admin         Admin         Solution         Admin         Admin         Admin         Solution         Admin         Admin         Admin         Admin         Solution         Admin         Admin         Admin         Admin         Admin         Admin         Admin         Admin         Ad | Аdmin Просмотр отчётов<br>Admin Просмотр техниче<br>Admin Просмотр техниче<br>Admin Удаление гостевой<br>Admin Удаление гостевой<br>Admin Удаление гостевой<br>Admin Удаление гостевой<br>Admin Создание гостевой<br>Admin Создание гостевой<br>Coсовато правом<br>Состояние<br>Состояние<br>Состояние<br>Состояние | Аллліп         Проснотр стийтов ов услугам и скидкам           Admin         Проснотр отчётов по услугам и скидкам           Admin         Проснотр технических отчётов           Admin         Удаление гостевой транзакции           Admin         Удаление гостевой транзакции           Admin         Удаление гостевой транзакции           Admin         Удаление гостевой транзакции           Admin         Удаление гостевой транзакции           Admin         Удаление гостевой транзакции           Admin         Удаление гостевой транзакции           Admin         Создание гостевой транзакции           Admin         Создание гостевой транзакции           Admin         Создание гостевой транзакции           Admin         Создание гостевой транзакции           Admin         Создание гостевой транзакции           Admin         Создание гостевой транзакции           Admin         Создание гостевой транзакции           Admin         Создание гостевой транзакции           Admin         Создание гостевой транзакции           Admin         Создание гостевой транзакции           Admin         Создание гостевой транзакции           Admin         Создание гостевой транзакции           Admin         Создание гостевой транзакции | Admin         Просмотр чилоковак от четов         есть           Admin         Просмотр технических отчётов         есть           Admin         Просмотр технических отчётов         есть           Admin         Удаление гостевой транзакции         есть           Admin         Удаление гостевой транзакции         есть           Admin         Удаление гостевой транзакции         есть           Admin         Удаление гостевой транзакции         есть           Admin         Удаление гостевой транзакции         есть           Admin         Удаление гостевой транзакции         есть           Admin         Создание гостевой транзакции         есть           Admin         Создание гостевой транзакции         есть           Admin         Создание гостевой транзакции         есть           Admin         Создание гостевой транзакции         есть           Admin         Создание гостевой транзакции         есть           Admin         Создание гостевой транзакции         есть           Admin         Создание гостевой транзакции         есть           Admin         Создание гостевой транзакции         есть           Admin         Создание гостевой транзакции         есть           Admin         Удаление постевой тр |  |

#### Рисунок 23. Окно отчета «Журнал действия оператора»

В основной части отчета располагается таблица журнала действий оператора. Описание столбцов таблицы приведено ниже.

| Название столбца | Описание                 |
|------------------|--------------------------|
| Время события    | Время действия оператора |

| ФИО оператора | Имя оператора, совершившего действие           |
|---------------|------------------------------------------------|
| Действие      | Описание действия                              |
| Доступ        | Был ли доступ у пользователя к этим действиям. |

Исходное состояние параметров и их состояние после действия оператора можно сравнить в таблицах в нижней части экрана выбрав в основном списке интересующую запись. Слева располагается таблица со значением параметров до изменения. Справа – после изменения. Различающиеся параметры подсвечиваются голубым цветом.

В таблицах параметров присутствуют кнопки управления:

- Подробный просмотр Если строка описания параметра не видна, то при нажатии на кнопку «Подробный просмотр» (или двойным щелчком на параметр), открывается окно, в котором подробно описан выбранный параметр.
- Показывать описание Выходит панель с подробным описанием данного действия.

## Все события

Сводный журнал, который объединяет в одном списке

- Транзакции проездов
- Финансовые операции
- Действия оператора
- Тревоги и предупреждения
- Скидки
- Запросы онлайн оплат
- Запросы интеграторов

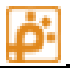

| 📕 Рабочая станция парховки 44.91.230 - [Отчеты и статистика] — 🗗 🗡 |                                                                                                    |                  |                               |                                         |                |               |                |          |            |                                              |       |
|--------------------------------------------------------------------|----------------------------------------------------------------------------------------------------|------------------|-------------------------------|-----------------------------------------|----------------|---------------|----------------|----------|------------|----------------------------------------------|-------|
| 🤃 ПАР                                                              | АВТОМАТИЗИРОВАНН<br>Разработка произ                                                                       | НАЯ ПА<br>ЗВОДСТ | РКОВОЧНАЯ С<br>ВО МОНТАЖ. СЕР | ИСТЕМА 🖀 +7 (495) 212-12-50<br>вис      |                |               |                |          |            | 0                                            | 1     |
| En l                                                               | 🏋 😿 🔹 автериод с 17 мая 2021 00:00:00 🗊 по 18 мая 2021 00:00:00 🐨 🎹 🗞 Обловить делиные Поисс 🔊 🚇 Эксперт - |                  |                               |                                         |                |               |                |          |            |                                              |       |
| Центр управления                                                   | иия Отчёты (20) Все события (51)                                                                           |                  |                               |                                         |                |               |                |          |            |                                              |       |
|                                                                    | Общие отчеты                                                                                               |                  | Время                         | Событие                                 | Уровень        | Карта (билет) | Устройство     | Госномер | Оператор   | Параметры                                    | ^     |
| Kausara                                                            | 迠 Отчет по событиям проезда                                                                                | •                | 17.05.21 10:53:00             | Просмотр технических отчётов            | Норма          | нет           | нет            |          | Архитектор | нет                                          |       |
| ionenta -                                                          | Сведения о времени пользования парковкой                                                                   |                  | 17.05.21 10:32:50             | Изменился параметр устройства           | Норма          | нет           | Kacca M3       |          | нет        | Верхняя дверь=Ok                             |       |
| 4 <b>6</b>                                                         | 👌 Отчет по зонам                                                                                           |                  | 17.05.21 10:32:25             | Изменился параметр устройства           | Предупреждение | нет           | Kacca M3       |          | нет        | Верхняя дверь=Открыта                        |       |
| Абонементы                                                         | A Costur astronomy astronomy                                                                               |                  | 17.05.21 09:57:44             | Изменился параметр устройства           | Предупреждение | нет           | Kacca M3       |          | нет        | Верхняя дверь=Открыта                        |       |
| 上                                                                  | а рафик загруженности парковки                                                                             |                  | 17.05.21 09:56:49             | Изменился параметр устройства           | Норма          | нет           | Kacca M3       |          | нет        | Верхняя дверь=Ok                             |       |
| Kacca                                                              | Отчет по сроку деиствия карт                                                                               |                  | 17.05.21 09:10:11             | Попытка проезда по карте с несовпадение | Норма          | C4A9F67E      | Выезд Smart 21 |          | нет        | нет                                          |       |
| a.                                                                 | 🟭 Журнал транзакций                                                                                        |                  | 17.05.21 09:10:05             | Продление срока действия карты          | Норма          | C4A9F67E      | нет            |          | nopass     | TimeExpiration=28.08.2021 15:14:10 (было 2   | 3.0   |
| <b>N</b>                                                           | 🟜 Несовпадение номеров                                                                                     |                  | 17.05.21 09:09:58             | Редактирование карты                    | Норма          | C4A9F67E      | нет            |          | nopass     | ZoneID=0 (было 6)TimeExit=23.04.2021 10:3    | .:4   |
| тости                                                              | 🍰 Злоупотребления бесплатным временем                                                                      |                  | 17.05.21 09:09:09             | Попытка проезда по карте с истёкшим сро | Норма          | C4A9F67E      | Выезд Smart 21 |          | нет        | нет                                          | _     |
|                                                                    | 👍 Диаграммы                                                                                                |                  | 17.05.21 08:59:59             | Изменился параметр устройства           | Предупреждение | нет           | Выезд Smart 21 |          | нет        | Состояние антенны А=Долго замкнута           | _     |
| Контроль проездов                                                  | Финансовые отчеты                                                                                          |                  | 17.05.21 08:59:50             | Изменился параметр устройства           | Норна          | нет           | Выезд Smart 21 |          | нет        | Ошибка работы=Ok                             | _     |
|                                                                    | Финансовый отчет                                                                                           |                  | 17.05.21 08:59:45             | Изменился параметр устройства           | Норма          | нет           | Выезд Smart 21 |          | нет        | Проблема со связью=Ок                        |       |
| Карты на парковке                                                  |                                                                                                    |                  | 17.05.21 08:59:45             | Изменился параметр устройства           | Тревога        | нет           | Выезд Smart 21 |          | нет        | Проблема со связью=Нет запросов от устро     | іства |
| -1-                                                                | l                                                                                                    |                  | 17.05.21 08:59:15             | изменился параметр устроиства           | норна          | нет           | Buesd Smart 21 |          | нет        | проолема со связью=Ок                        |       |
|                                                                    | Финансовые операции                                                                                        |                  | 17.05.21 08:59:15             | изменился параметр устроиства           | Тревога        | нет           | выезд Smart 21 |          | нет        | проолема со связью=нет запросов от устро     | ства  |
| Отчеты и статистика                                                | 🕍 Графики финансовых операций                                                                              |                  | 17.05.21 08:58:45             | изменился параметр устроиства           | норма          | нег           | выезд Smart 21 |          | нег        | Состояние антенны А=норма                    | _     |
| (L)                                                                | 🏜 Распределение по зонам                                                                                   |                  | 17.05.21.08:58:45             | изменился параметр устройства           | Тоорога        | нет           | Buesa Smart 21 |          | Hei        | проблема со связью=ок                        | icrea |
| Стоянки                                                            | 🝰 Время стоянки                                                                                            |                  | 17.05.21 08:58:44             | Изменился параметр устройства           | Тревога        | нет           | Bueza Smart 21 | -        | нет        | Outubra pational - Montral Core He of Period |       |
| <b>X</b> a                                                         | 占 Продление абонементов                                                                                    |                  | 17.05.21 08:58:43             | Изменился параметр устройства           | Превога        | нет           | BLeza Smart 44 | -        | нет        | Состояние антенны В-Ловго заминита           | w     |
| Штрафные билеты                                                    | Отчеты по техническому состоянию системы                                                                   |                  | 17.05.21.08:58:36             | Изменияся параметр устройства           | Норма          | нет           | Baeza Smart 44 |          | иет        | Состояние антенны В=Норма                    |       |
|                                                                    | Журнал тревог и прелупреждений                                                                             |                  | 17.05.21 08:53:08             | Изменился параметр устройства           | Предупреждение | нет           | Bhead Smart 44 |          | нет        | Состояние антенны В=Долго замкнута           |       |
|                                                                    |                                                                                                    |                  | 17.05.21 08:52:59             | Изменился параметр устройства           | Предупреждение | нет           | Въезд Smart 44 |          | нет        | Нижняя дверь=Открыта                         |       |
| Тарифы                                                             | журнал деиствии оператора                                                                                  |                  | 17.05.21 08:52:59             | Изменился параметр устройства           | Предупреждение | нет           | Въезд Smart 44 |          | нет        | Верхняя дверь=Открыта                        |       |
| Q.                                                                 | все события                                                                                                |                  | 17.05.21 08:52:58             | Изменился параметр устройства           | Норма          | нет           | Въезд Smart 44 |          | нет        | Ошибка работы=Ok                             |       |
| Конфигурация                                                       | Услуги и скидки                                                                                            |                  | 17.05.21 08:52:43             | Изменился параметр устройства           | Норна          | нет           | Въезд Smart 44 |          | нет        | Проблема со связью=Ok                        | ~     |
| <u>A</u>                                                           | ≟ Журнал услуг и скидок                                                                                    | ParkT            | ime.Data.Design.Parki         | ngEventView                             |                |               |                |          |            |                                              |       |
| Пользователи                                                       |                                                                                                    | Время            | = '17.05.2021 10:53:          | 00'                                     |                |               |                |          |            |                                              |       |
| _ <del>A</del>                                                     |                                                                                                    | Событ            | гие = 'Просмотр техни         | ических отчётов'                        |                |               |                |          |            |                                              |       |
|                                                                    |                                                                                                    | Карта            | (билет) = 'нет'               |                                         |                |               |                |          |            |                                              |       |
| Проезды                                                            |                                                                                                    | Устро            | йство = 'нет'                 |                                         |                |               |                |          |            |                                              |       |
|                                                                    |                                                                                                    | Опера            | мер =<br>этор = 'Архитектор'  |                                         |                |               |                |          |            |                                              |       |
| Планировщик                                                        |                                                                                                    | Паран            | етры = 'нет'                  |                                         |                |               |                |          |            |                                              |       |
|                                                                    |                                                                                                    | Квити            | рование = 'не требуе          | тся'                                    |                |               |                |          |            |                                              |       |
|                                                                    |                                                                                                    |                  |                               |                                         |                |               |                |          |            |                                              |       |
|                                                                    |                                                                                                    |                  |                               |                                         |                |               |                |          |            |                                              |       |
|                                                                    |                                                                                                    |                  |                               |                                         |                |               |                |          |            |                                              |       |
|                                                                    |                                                                                                    |                  |                               |                                         |                |               |                |          |            |                                              |       |
|                                                                    |                                                                                                    |                  |                               |                                         |                |               |                |          |            |                                              |       |
|                                                                    |                                                                                                    |                  |                               |                                         |                |               |                |          |            |                                              |       |

#### Рисунок 24. Окно отчета «Все события»

Верхняя часть журнала содержит список всех событий

В нижней части – подробный вид выделенного события

В журнале реализованы следующие стандартные для журналов функции:

- Фильтрация
- Поиск в таблице
- Экспорт в HTML и EXCEL

### Примечание:

Кроме общего фильтра в этом журнале можно включить фильтр «Возможные злоупотребления», который отбирает подозрительные события наподобие транзакций «Кража карты», также попытки оператора изменить на карте тариф, зону и т п.

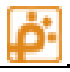

# Услуги и скидки

## Журнал услуг и скидок

| Курна | л услуг и скидок (7)<br>Кол-во | На сумму                   |          |          |                    |                           |                   |              |
|-------|--------------------------------|----------------------------|----------|----------|--------------------|---------------------------|-------------------|--------------|
| /слуг | 0                              | 0,00₽                      |          |          |                    |                           |                   |              |
| кидо  | <b>K</b> 7                     | -2 800,00 ₽                |          |          |                    |                           |                   |              |
|       | Время предоставления           | Название скидки            | Сумма    | Карта    | Кто предоставил    | Компания-арендатор        | Время въезда      | Время выезда |
|       | 24.06.21 15:43:49              | 400 Посетителям кинотеатра | -400,00₽ | 00001234 | Модуль - Кинотеатр | ООО РОСЦИАНИД             | 17.06.21 01:23:26 | нет даты     |
|       | 24.06.21 15:41:19              | 400 Посетителям кинотеатра | -400,00₽ | 00001234 | Модуль - Кинотеатр | ООО РОСЦИАНИД             | 17.06.21 01:23:26 | нет даты     |
|       | 23.06.21 16:06:34              | 400 Посетителям кинотеатра | -400,00₽ | 00001234 | Модуль - Кинотеатр | ООО РОСЦИАНИД             | 17.06.21 01:23:26 | нет даты     |
|       | 23.06.21 16:00:43              | 400 Посетителям кинотеатра | -400,00₽ | 00001234 | Модуль - Кинотеатр | Театр маргинального жеста | 17.06.21 01:23:26 | нет даты     |
|       | 23.06.21 15:58:59              | 400 Посетителям кинотеатра | -400,00₽ | 00001234 | Модуль - Кинотеатр | (нет данных)              | 17.06.21 01:23:26 | нет даты     |
|       | 23.06.21 13:22:47              | 400 Посетителям кинотеатра | -400,00₽ | 00001234 | Модуль - Кинотеатр | (нет данных)              | 17.06.21 01:23:26 | нет даты     |
|       | 23.06.21 13:07:28              | 400 Посетителям кинотеатра | -400,00₽ | 00001234 | Модуль - Кинотеатр | (нет данных)              | 17.06.21 01:23:26 | нет даты     |

### Рисунок 25. Окно отчета «Журнал услуг и скидок»

Модуль «Журнал услуг и скидок» предназначен для просмотра статистики по услугам и скидка за выбранный период. Данный отчет состоит из двух частей.

Первая часть модуля состоит из таблицы, показывающих общее количество услуг и скидок за указанный период и общую их сумму за тот же период.

Вторая часть модуля представляет собой таблицу списка услуг и скидок за выбранный период. Таблица имеет следующие столбцы:

| Название столбца     | Описание                                        |
|----------------------|-------------------------------------------------|
| Время предоставления | Время возникновения события                     |
| Название скидки      | Название услуги, которой воспользовался клиент  |
| Сумма                | Сумма предоставленной скидки.                   |
|                      | Если скидка предоставлена аппаратным модулем,   |
|                      | сумма ограничивается стоимостью парковки.       |
|                      | Если скидка 100%, рассчитывается сумма парковки |
|                      | и на эту сумма предоставляется скидка           |
| Карта                | Уникальный номер карты клиента                  |
| Кто предоставил      | Если скидка предоставлена ответственным         |
|                      | арендатором, указывается имя арендатора.        |
|                      | Если скидка предоставлена аппаратным,           |
|                      | программным или мобильным модулем,              |
|                      | указывается название модуля.                    |
| Компания-арендатор   | Указывается, если скидка предоставлена          |
|                      | ответственным арендатором или если для модуля   |
|                      | скидок указана компания, которой он             |
|                      | используется                                    |
| Время въезда         | Если скидка предоставлена аппаратным модулем,   |
|                      | указывается время въезда, взятое из транзакции  |

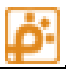

|                  | выезда.                                        |
|------------------|------------------------------------------------|
|                  | Иначе указывается время въезда из ближайшей    |
|                  | транзакции въезда перед скидкой                |
| Время выезда     | Если скидка предоставлена аппаратным модулем,  |
|                  | указывается время выезда, взятое из транзакции |
|                  | выезда.                                        |
|                  | Иначе указывается время выезда из ближайшей    |
|                  | транзакции выезда после скидки                 |
| Стойка выезда    | Название стойки, через которую клиент          |
| стояна высъда    |                                                |
|                  | получивший скидку выехал с парковки            |
| № Транзакции     | Только для скидок, предоставленных аппаратным  |
|                  | модулем – номер в БД транзакции выезда         |
|                  |                                                |
| Оплачено/нет     | Оплачена или нет услуга                        |
| Оплачено в кассу | Сумма оплаты из транзакции выезда              |